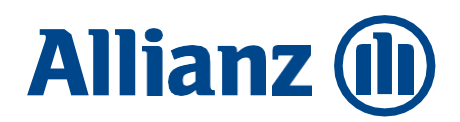

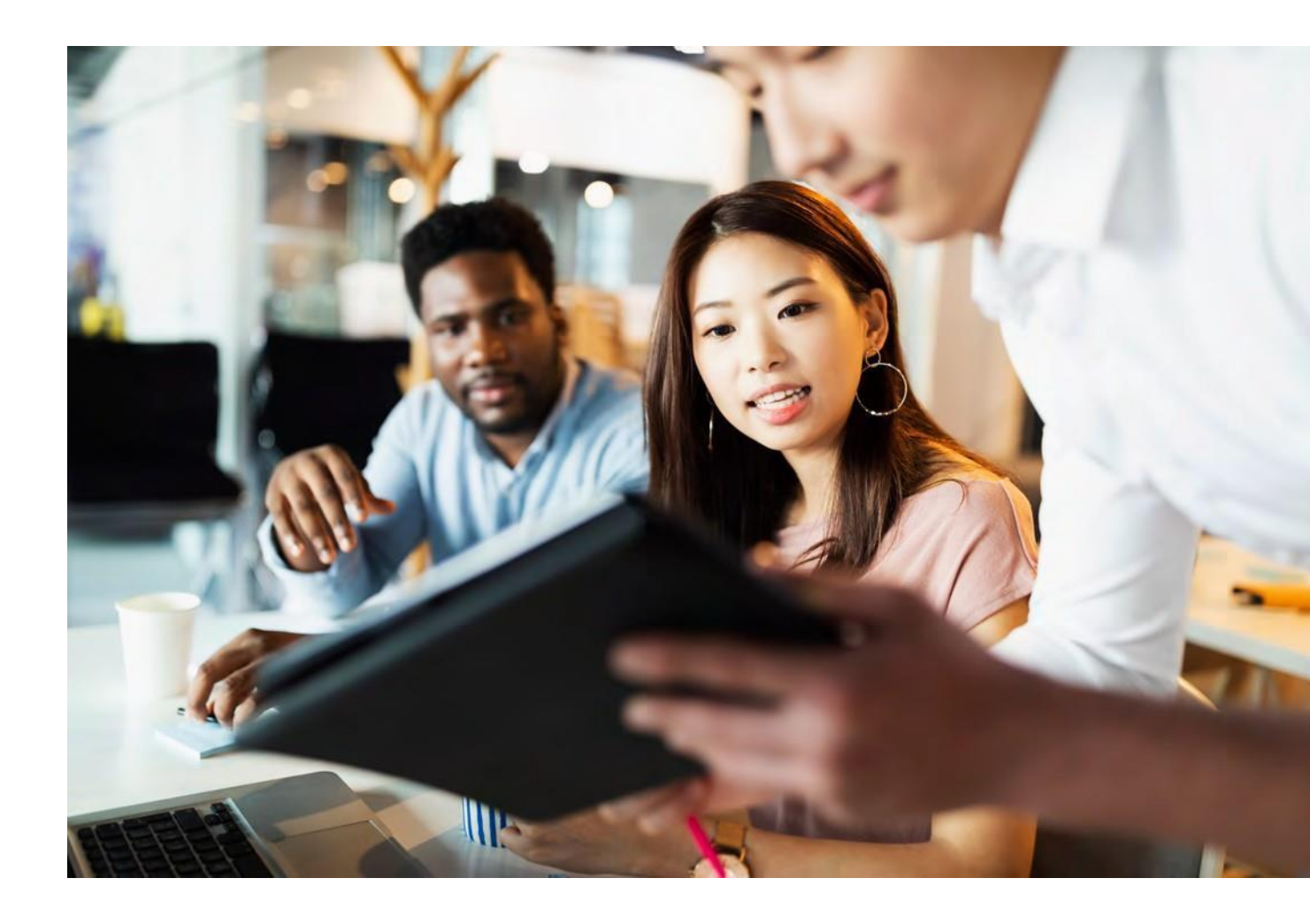

# Allianz Trade Online

The complete guide

Allianz Trade is the trademark used to designate a range of services provided by Euler Hermes.

# Allianz Trade Online

# Contents

01

Step 1: Logging in

| 02 |    | Step 2: Getting started                                        |
|----|----|----------------------------------------------------------------|
| 07 |    | Step 3: Request management                                     |
|    | 07 | Cover                                                          |
|    | 11 | Broker appeals                                                 |
|    | 12 | Proactive alerts                                               |
|    | 13 | Strategic cover                                                |
|    | 14 | ND Cover                                                       |
|    | 17 | Exporting data                                                 |
|    | 18 | Selecting multiple buyers                                      |
|    | 19 | Importing data                                                 |
|    | 21 | Explanation of import fields                                   |
| 23 |    | Step 4: Making a new request                                   |
|    | 23 | Credit limit requests                                          |
|    | 27 | Allianz Trade CAP and CAP+ cover requests                      |
|    | 28 | ND Cover requests                                              |
| 30 |    | Step 5: Analysing cover activity                               |
|    | 30 | Cover                                                          |
|    | 31 | Claims and Collections                                         |
|    | 31 | Policy and billing information                                 |
| 32 |    | Appendices                                                     |
|    | 33 | List of business identifiers by country (Europe, USA & Canada) |
|    | 41 | List of countries by risk zone                                 |

Click on a page number or title to jump straight to the section in question.

# Step 1: Logging in

Logging in to Allianz Trade Online for the first time

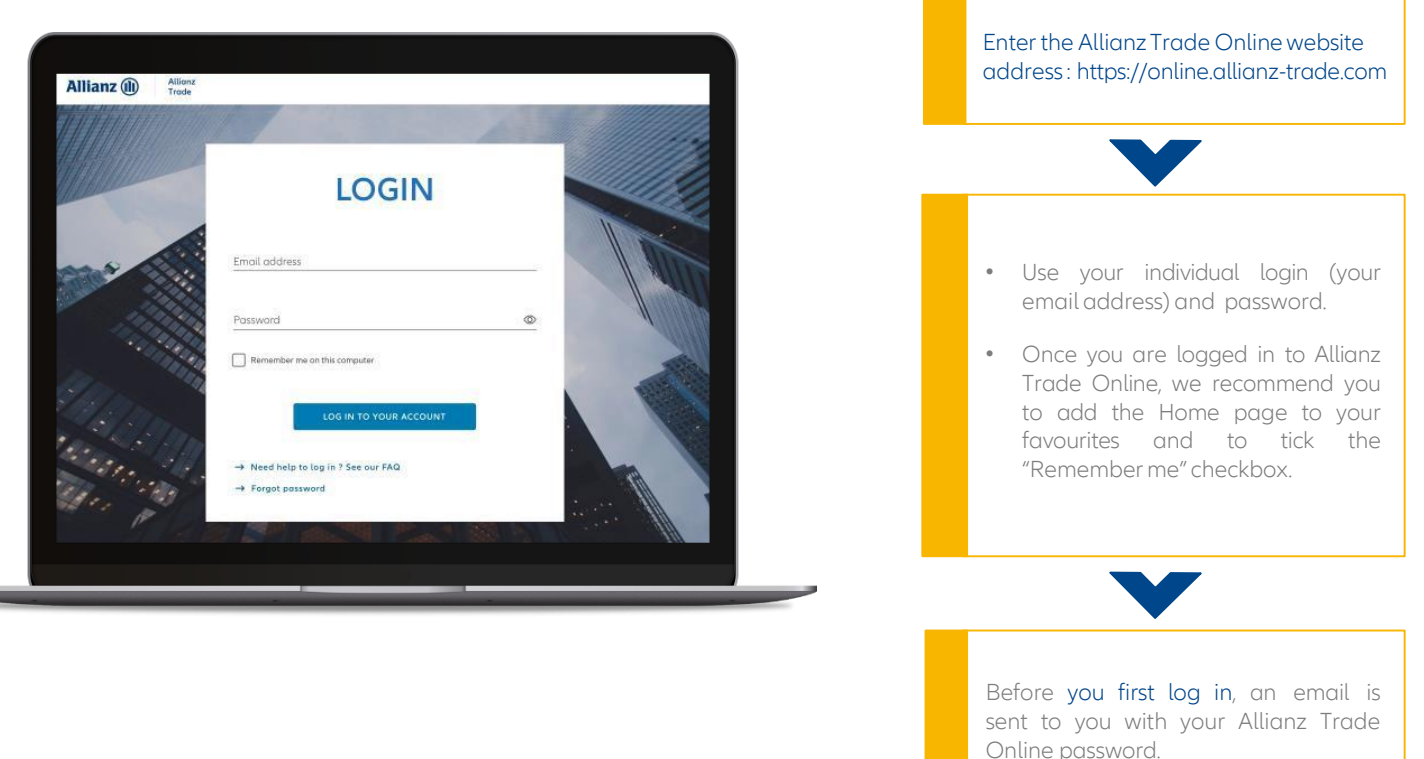

### Dashboard

Your dashboard offers a swifter access to your main features as well as an easy drill down to detailed data.

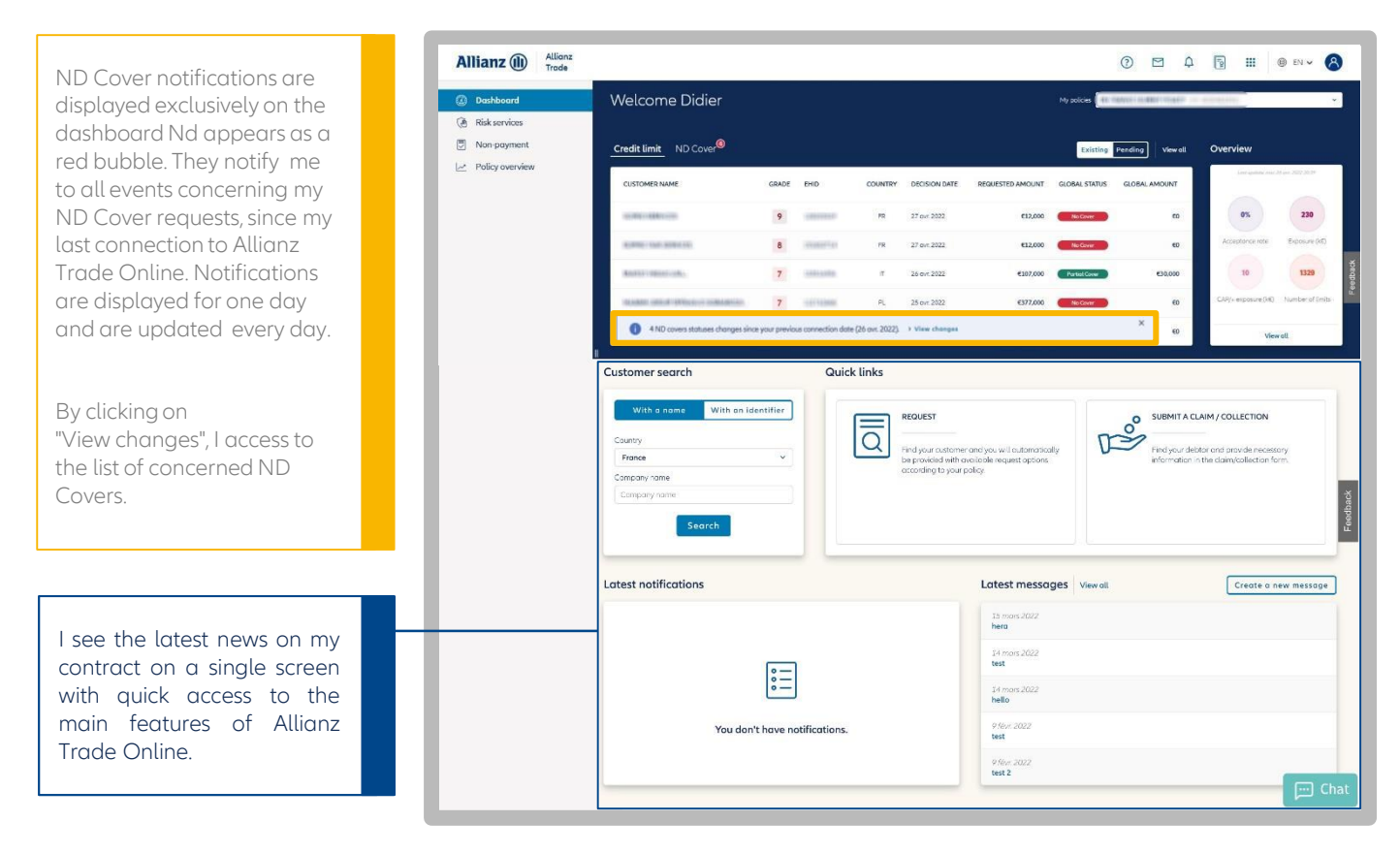

## Step 2: Getting started

### Chose your display language

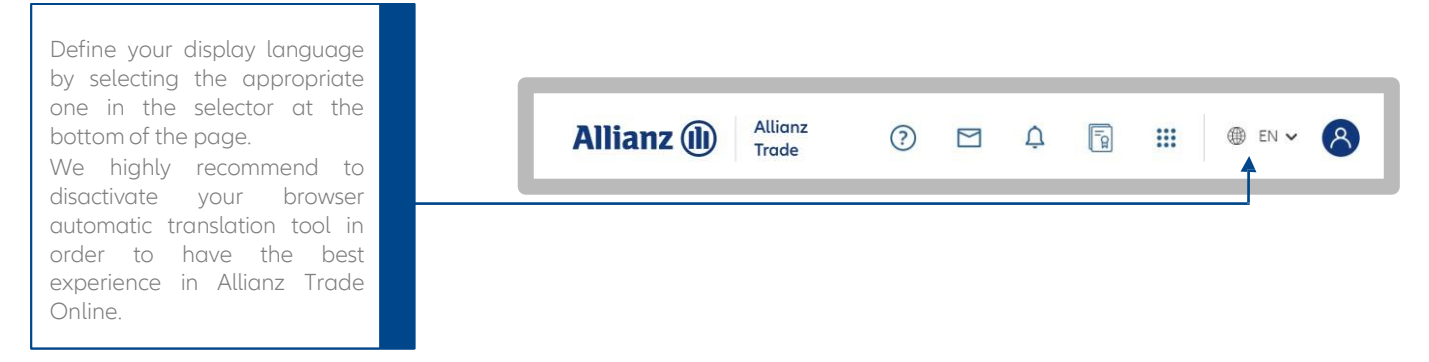

### An introduction with the Allianz Trade Online assistant

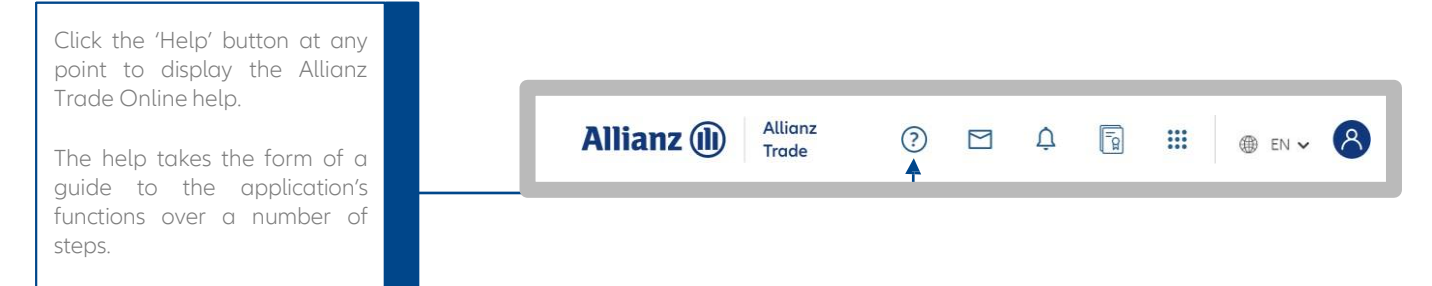

### Contact us

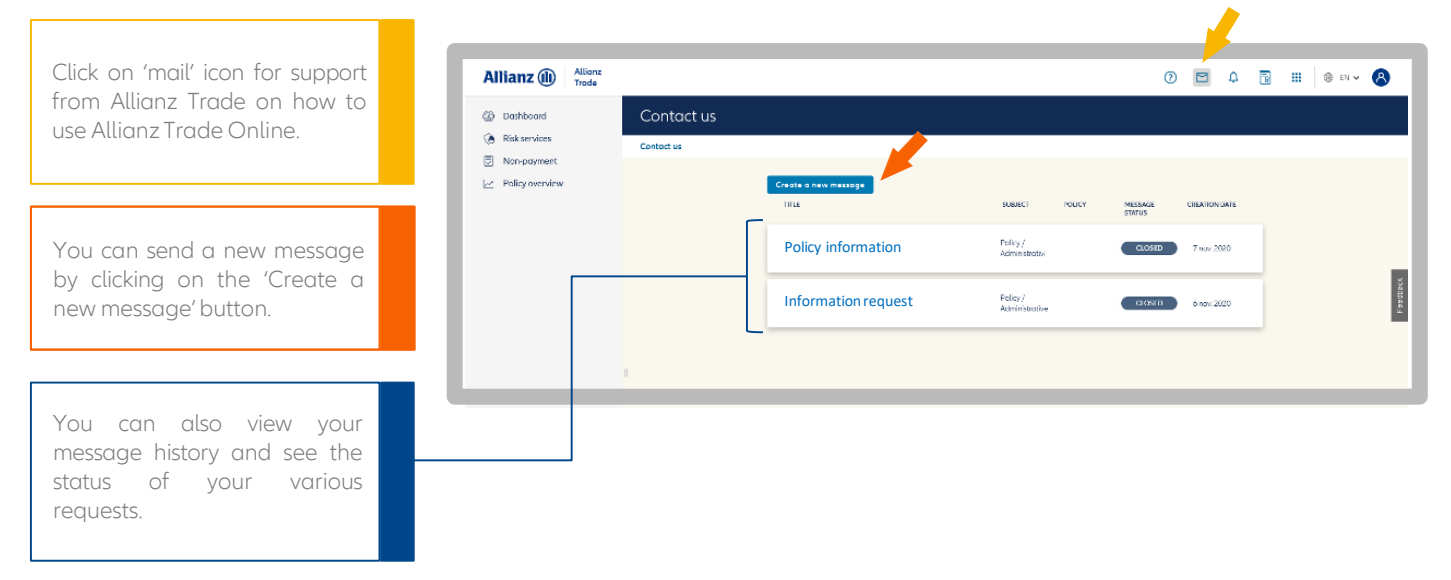

### Allianz Trade Online chat

Whenever you have a simple question about how Allianz Trade Online works, or want more information,

you can talk directly to our advisors using the online chat feature in the lower righthand corner of all Allianz Trade Online screens.

|   | BRANSTARK        | 9 | 532648    | FR   | 11 <del>Sev.</del> 2021  | 11 <del>/ev.</del> 2021 | 0€       | Pas de garantie    | ¢€       | ~ 8   |
|---|------------------|---|-----------|------|--------------------------|-------------------------|----------|--------------------|----------|-------|
| • | CERSEI LANNISTER | 4 | 521133548 | FR   | 10 <sup>4</sup> 8×r 2021 | 10 New 2021             | 0 E      | Pos de garantie    | 0€       | ~     |
| • | MISSANDEI        | 5 | 1105097   | PR . | 10 New 2021              | 10 Neve 2021            | 40.000 € | Garantie partielle | 40.000 C | Ontal |
|   |                  |   |           |      |                          |                         |          |                    |          | ã     |

### Allianz Trade Online home page Other menu features

| Access to your<br>information and<br>disconnection but              | account<br>I to the<br>tton.             | Click<br>see<br>sent<br>Onlir        | on the<br>all the<br>on Al<br>ne.                  | bell ic<br>notifice<br>Ilianz                    | on to<br>ations<br>Trade                   | φ.               | Ac<br>EO      | cess t<br>LIS/e            | o<br>Doc            |                   |
|---------------------------------------------------------------------|------------------------------------------|--------------------------------------|----------------------------------------------------|--------------------------------------------------|--------------------------------------------|------------------|---------------|----------------------------|---------------------|-------------------|
| Define your<br>contract that<br>displayed first<br>requests you may | preferred<br>will be<br>for all<br>have. | Click<br>acce<br>docu<br>to A<br>and | on "M<br>ss<br>Imentatio<br>Illianz T<br>your poli | y libraı<br>all<br>on re<br>Trade C<br>icy/polio | ry" to<br>the<br>lating<br>Online<br>cies. | P                | Click acces   | on "EOLIS"<br>s the servic | or eDoc to<br>ie.   |                   |
| Allianz (1) Allianz<br>Trade                                        | Welcome Didier                           |                                      |                                                    |                                                  |                                            |                  | (My policies  |                            |                     | EN • 8            |
| Policy overview                                                     | Credit limit ND Cover                    | GRADE                                | EHID                                               | COUNTRY                                          | DECISION DATE                              | REQUESTED AMOUNT | Existing Per  | Notes all SLOBAL AMOUNT    | Overview            | 6 ave. 2022 20:39 |
|                                                                     | 0000000000                               | 9                                    |                                                    | FR                                               | 27 avr. 2022                               | €12,000          | No Cover      | €0                         | 0%                  | 230               |
|                                                                     | ALM/10.000.0001.000                      | 8                                    | -                                                  | FR                                               | 27 avr. 2022                               | €12,000          | No Cover      | €O                         | Acceptance rate     | Exposure (k€)     |
|                                                                     | And AT VIDE IN VIDE IN VIDE              | 7                                    |                                                    | π                                                | 26 avr. 2022                               | €107,000         | Partial Cover | €30,000                    | 10                  | 1329              |
|                                                                     | HANNEL STOP STOLEN COMMISSION            | 7                                    |                                                    | PL                                               | 25 avr. 2022                               | €377,000         | No Cover      | €O                         | CAP/+ exposure (k€) | Number of limits  |
|                                                                     | INTERVECTORING STOLET CONSTANTS          | N/A                                  | Includio.                                          | BF                                               | 22 avr. 2022                               | €117,000         | No Cover      | €0                         | View                | all               |

### Update your contact details

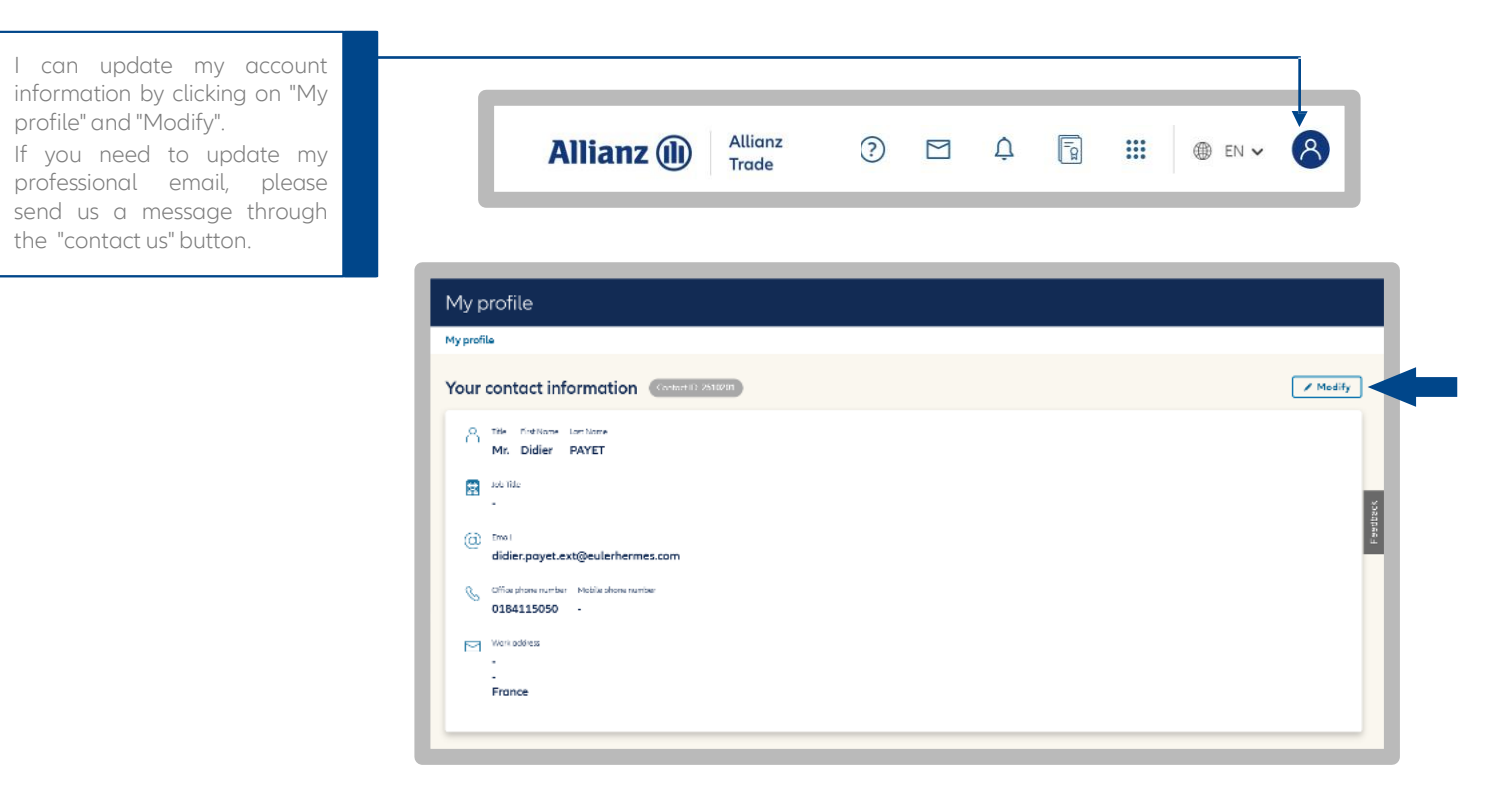

## Step 3: Request management

### Managing current credit limits

others.

policy,

alone.

### Choose your policy

| ) Dashboard     | R  | isk services                                                                                                    |        |                |           |                       |                  | My policies                                |                  |      | ~   |
|-----------------|----|----------------------------------------------------------------------------------------------------|--------|----------------|-----------|-----------------------|------------------|--------------------------------------------|------------------|------|-----|
| Policy overview | Ri | sk services                                                                                                    |        |                |           |                       |                  |                                            |                  |      |     |
|                 |    | Credit limit ND Cover                                                                                                    |        |                |           |                       |                  | . Export                                   | 1 Import +       | Requ | est |
|                 |    | Existing limits (1182) 8 Pending r                                                                                                    | quests | 슈 Strategic li | mits (10) |                       |                  | Q Type to find your policy                 | ^                |      | 5   |
|                 | C  | ustomer nome Q + Customer ref                                                                                                    | erence | Q Country      |           | Q Identifier          |                  | SELECTION                                  |                  | ESC) |     |
|                 | 6  | over type 🔹                                                                                                    |        |                |           |                       |                  |                                            | 0002296705       |      |     |
|                 |    | CUSTOMER NAME                                                                                                    | GRADE  | EHID           | COUNTRY   | CUSTOMER<br>REFERENCE | DECISION<br>DATE | PORTFOLIO                                  |                  | NT   |     |
|                 |    |                                                                                                    |        |                |           |                       | _                |                                            |                  |      |     |
|                 | 11 | COMPACT OFFICE                                                                                                    |        |                | -         |                       | 27 avr. 20       |                                            | 00720300         | 60   |     |
|                 |    | CONTROL OR AND CONTROL OF CONTROL OF |        | 1210407141     | 100       |                       | 27 ovr. 20       | da BhaukChikT                              | 0027283401       | 60   |     |
|                 |    | Martin Challenges                                                                                                    |        |                |           |                       | 26 mit 20        |                                            | 0027284001       |      | 1   |
|                 |    |                                                                                                    |        |                |           |                       |                  |                                            | 0527284201       |      |     |
|                 |    | MARKET HILLS STOLEN   INCOME.                                                                                                    |        | 100704088      | 10.       |                       | 25 avr. 20       |                                            | COLUMN TO MALERY | €0   |     |
|                 |    |                                                                                                    |        | -              |           |                       | 22 avr. 20       |                                            | ACCESSION AND A  | €O   | ~   |
|                 |    | 10010111000100010001000                                                                                                    |        | 17140410       | -         |                       | 21 avr. 20       | DISPLAY INACTIVE POLICIES (Last 36 months) |                  | €O   |     |
|                 |    | The second second second second                                                                                                    |        |                |           |                       | 19 avr. 20       | Clear Apply                                |                  | 60   | ,   |
|                 |    | CONTRACTOR AND INC.                                                                                                    |        |                |           |                       | 19 avr. 20       |                                            | -                | 60   |     |
|                 |    |                                                                                                    |        |                |           |                       |                  |                                            |                  |      |     |

**Q** Type to find your policy From the "MANAGE" menu, select the policies (within a portfolio) for which SELECTION you want to see your requests. To select just one policy, unselect the > O = ENTREFRISE MALET 1/32 0002194701 PORTFOLIO By default, all the cover is displayed in the list of credit limits, except for limits you have cancelled, refusals (when cover is declined) and terminations Description of the affecting expired credit limits. C dis Philup Count 0027283801 Allianz Trade Online breaks down the > CHIATEAU ELANIC 2 0027284001 policy hierarchy on 3 levels, represented by the following icons : > E HOLDER 1 0027284301 > 0027285301 Folder icon (1) : all the lead policies and policies attached to them, > PAUL SERVICES 1 OC. TORNAGE Paper icon (2) : the set of policy > SARL PRIMETUDE 1 0028178001 extensions attached to the lead  $\otimes$ **DISPLAY INACTIVE POLICIES** (Last 36 months) Jigsaw piece icon (3) : the policy Clear Apply

### Viewing your credit limit requests

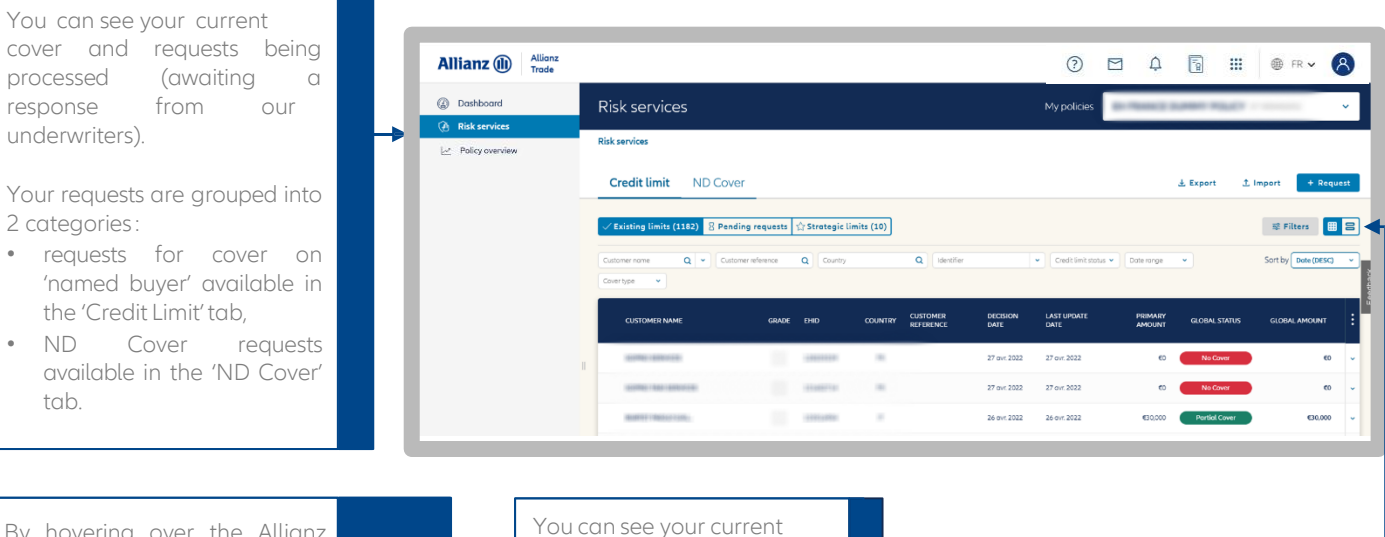

By hovering over the Allianz Trade "EHID" identification number of your customers, this logo appears. It allows you to copy this number in one click.

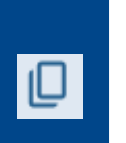

cover and requests being processed displayed as either a table or a list.

### Sorting and filtering current credit limits

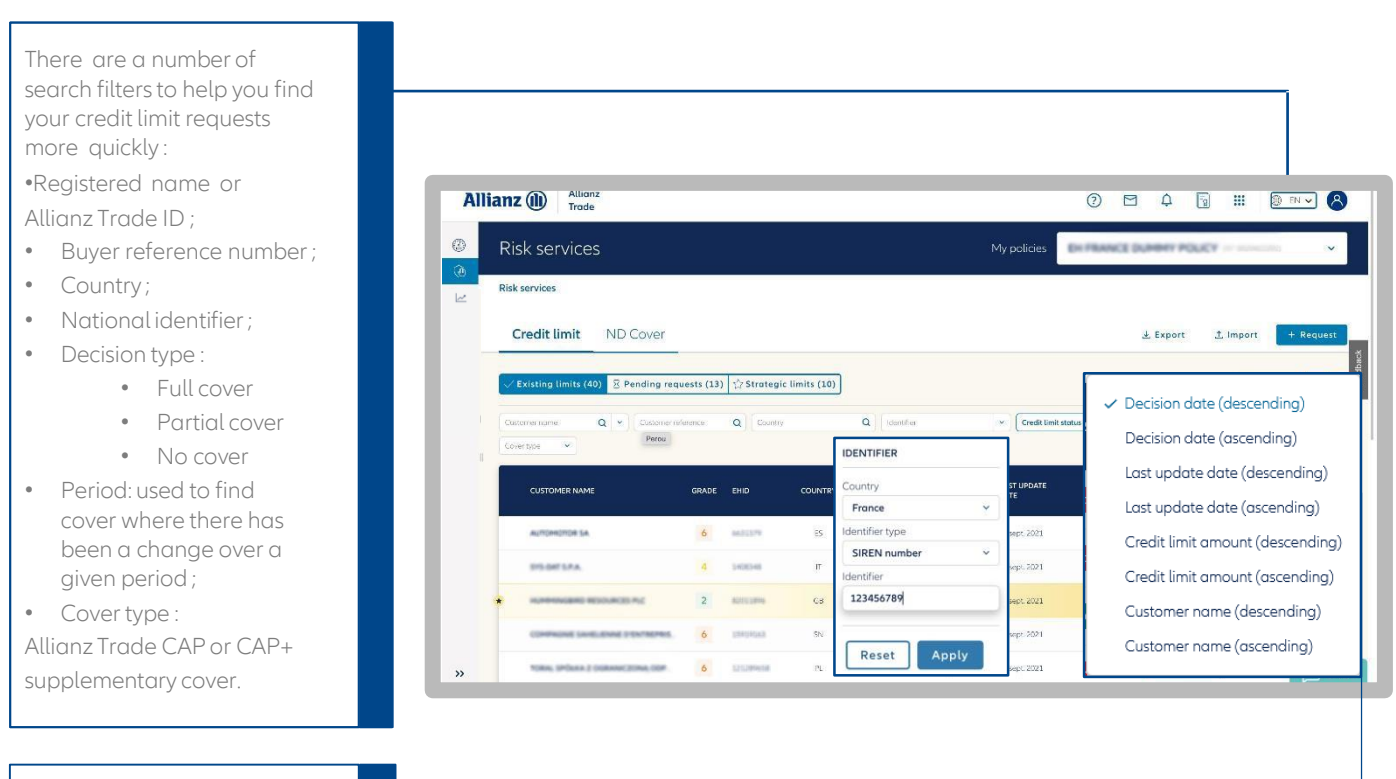

I sort my credit limits by decision date, last update date, amount and customer name

8

### Displaying the credit limit overview

|                                                                                      | Allianz (1) Allianz<br>Trade                                                                                                    |                          |                               |                  |                     | 0 2       | 1 4 13        | 🗰 🚳 EN 🗸                  |
|--------------------------------------------------------------------------------------|----------------------------------------------------------------------------------------------------|--------------------------|-------------------------------|------------------|---------------------|-----------|---------------|---------------------------|
|                                                                                      | Dashboard     Risk services                                                                                                    |                          |                               |                  | My policies         | 0-7644C)  | NAME AND      |                           |
| ou can see your buyers'<br>llianz Trade grades, for an<br>ıstant assessment of their | Cy los annos      E Poly verdes      Credit limit ND Cover      Credit limit ND Cover      Credit limit 0, 7 (     Cover vers 0, 7 (     Cover vers 0     | g requests 🖄 Strategic 1 | imita (10)                    |                  | • Cultivitata       | Date miga | A Expert 3    | Import + Roq<br>B Filters |
| olvency position.                                                                    |                                                                                                    | GRADE EHID               | COUNTRY OUSTOMER<br>REFERENCE | DECISION<br>DATE | LAST UPONTE<br>DATE | PERMARY   | GLOBAL STATUS | GLOBAL AMOUNT             |
|                                                                                      |                                                                                                    |                          |                               | 27 017 2022      | 27 av. 2022         | 0         | No Lover      |                           |
| ck on the arrows on the                                                              | AMP TRACTOR.                                                                                                    | 7                        |                               | 25 Ger 2022      | 26 pyr 2022         | 650,000   | Partial Cover | 90.00                     |
| ht for quick access to an                                                            | man and then a same                                                                                                    | 7                        |                               | 25 ovr 2022      | 25 a x 2022         | 0         | No Cover      |                           |
| ial level of information                                                             |                                                                                                    | N/A                      |                               | 22 evr. 2522     | 22.9×12222          | e         | No Cover      |                           |
|                                                                                      | Ball Sector Management                                                                                                    | 1 - 1000                 |                               | 21 pyr 2022      | 21 the 2022         | 63        | No Cover      |                           |
| but your creat timits.                                                               | A PROPERTY OF A PROPERTY OF A | 8                        |                               | 29 per 2022      | 19 ove 2022         | 60        | No Cover      | <b>,</b> ,                |
| cking on the row for a                                                               | 00000.000                                                                                                    | 8                        |                               | 29 ovr. 2022     | 19 ov. 2022         | 60        | No Cover      |                           |
| en buyer takes you to that                                                           |                                                                                                    | (1) Longer               | *                             | 15 evr. 2022     | 15 ox 2022          | 6         | No Cover      | , ,                       |
|                                                                                      |                                                                                                    | 6 (1997)                 |                               | 15 evr 2022      | 15 evr 2022         | 80        | Nettowe       | O cha                     |

### Displaying buyer data

You can display the main information about your buyer by clicking on "More details", including:

- the business registration (e.g. Siren) number
- the company's status

When a company's financial statements are public, the 'See more financial data' link is shown. Click this link to display the company's financial statements. This service is available for businesses based in France.

| (a) Risk services     | Risk services > Credit limit details |                            |                      |
|-----------------------|--------------------------------------|----------------------------|----------------------|
| Non-payment           |                                      |                            |                      |
| ∠ Policy overview     | GRADE                                |                            |                      |
| Policy administration | Since 15 Feb 2023                    |                            | (AA1) More details ^ |
|                       | Legal information                    | General information        | Registered details   |
|                       | Euler Hermes ID                      | Company status             |                      |
|                       | 15135401.75                          | <ul> <li>Active</li> </ul> |                      |
|                       | Legal Form                           | Trade Sector               |                      |
|                       | AUTRE SOC. A RES. LIMITE             | Autr. trav. inst. n.c.a.   |                      |
|                       | Third Party Type                     | Number of Employees        |                      |
|                       | Company                              | 2                          |                      |
|                       | Creation date                        |                            |                      |
|                       | 1 NOV 2012                           |                            |                      |
|                       | Business start date                  |                            |                      |
|                       | 1 Sep 2015                           |                            |                      |
|                       | See more financial data 🙋 🕕          |                            |                      |

| Trade                                                                                                    | ns Service                                     |                         |                         | EI EI                 |
|----------------------------------------------------------------------------------------------------|------------------------------------------------|-------------------------|-------------------------|-----------------------|
| Identification Financial information                                                                                                    | Cerfa tax returns Place under monitoring       |                         |                         |                       |
|                                                                                                    |                                                |                         |                         |                       |
| ABSOGER V                                                                                                    | PRINT THE PAGE                                 | ACTIVAT                 | E MONITORING            |                       |
| SIREN no.                                                                                                    | All values expressed in kEUR                   | 30/09/2020<br>12 months | 30/09/2019<br>12 months | 30/09/201<br>12 month |
| NAF (trade sector code)                                                                                                    | Currency in which financial statement was sent | EUR                     | EUR                     | EU                    |
| 18152 Relation                                                                                                    | CONFIDENTIALITY                                | FILED IN PUBLIC         | FILED IN PUBLIC         | FILED IN PUBL         |
| micorrigues de transmission                                                                                                    |                                                | (i)                     | (i)                     | (1                    |
| Legal form                                                                                                    | BALANCE SHEET TOTAL                            | 5 247                   | 4 938                   | 4 41                  |
| SOUTH REPORT OF THE REPORT OF                                                                                                    | TURNOVER                                       | 4 759                   | 6 0 1 4                 | 5 2 1                 |
| constructions of the second second se |                                                | 48                      | 280                     | 18                    |
| Registered office                                                                                                    | NET OPERATING INCOME                           | 40                      | 200                     |                       |

The following information is to be found on the site:

- Business identification
- Financial information
- Tax returns
- Monitoring

The site is available in French and English.

9

### Viewing credit limit details

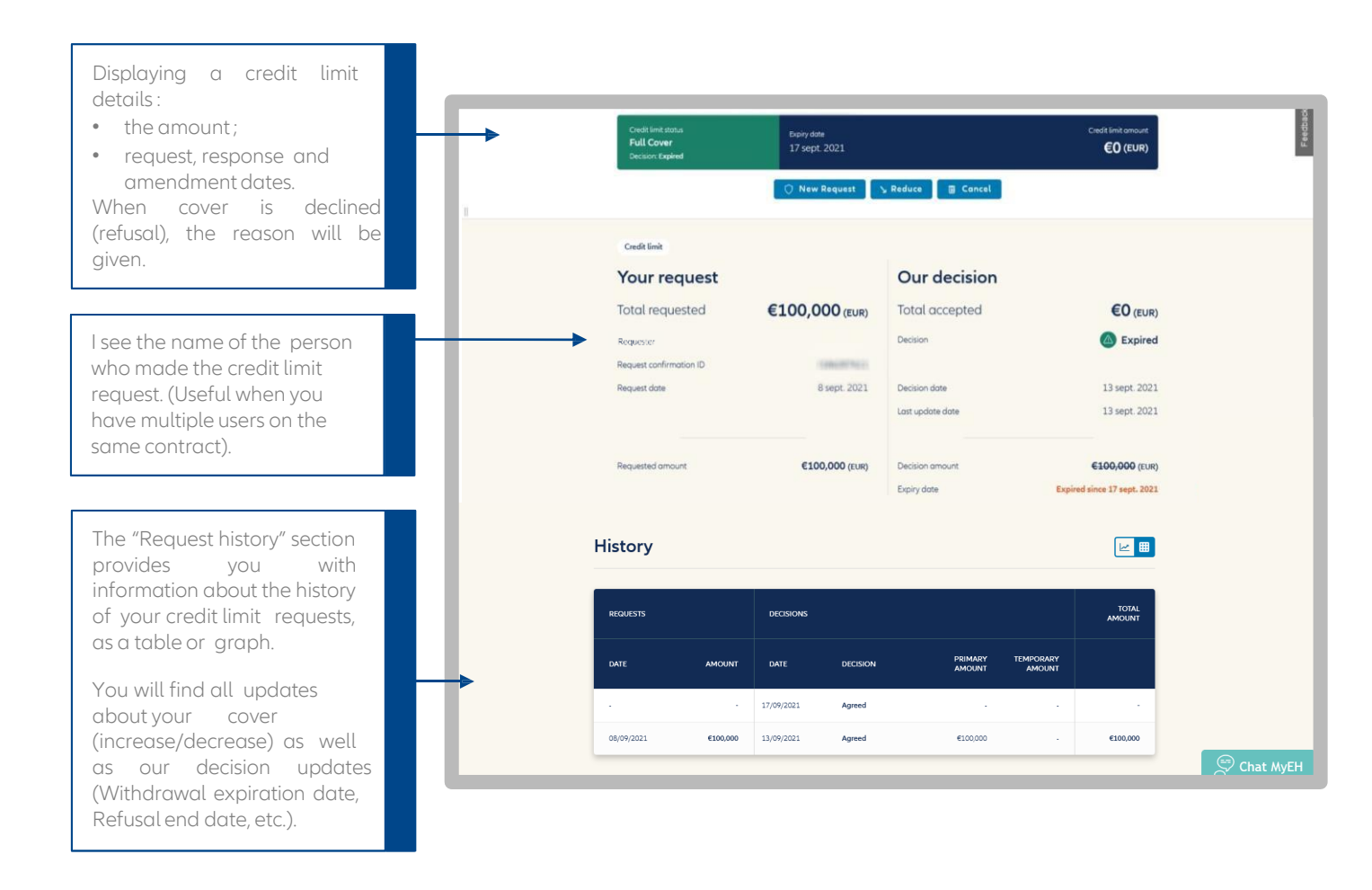

### Displaying Allianz Trade buyer grade history

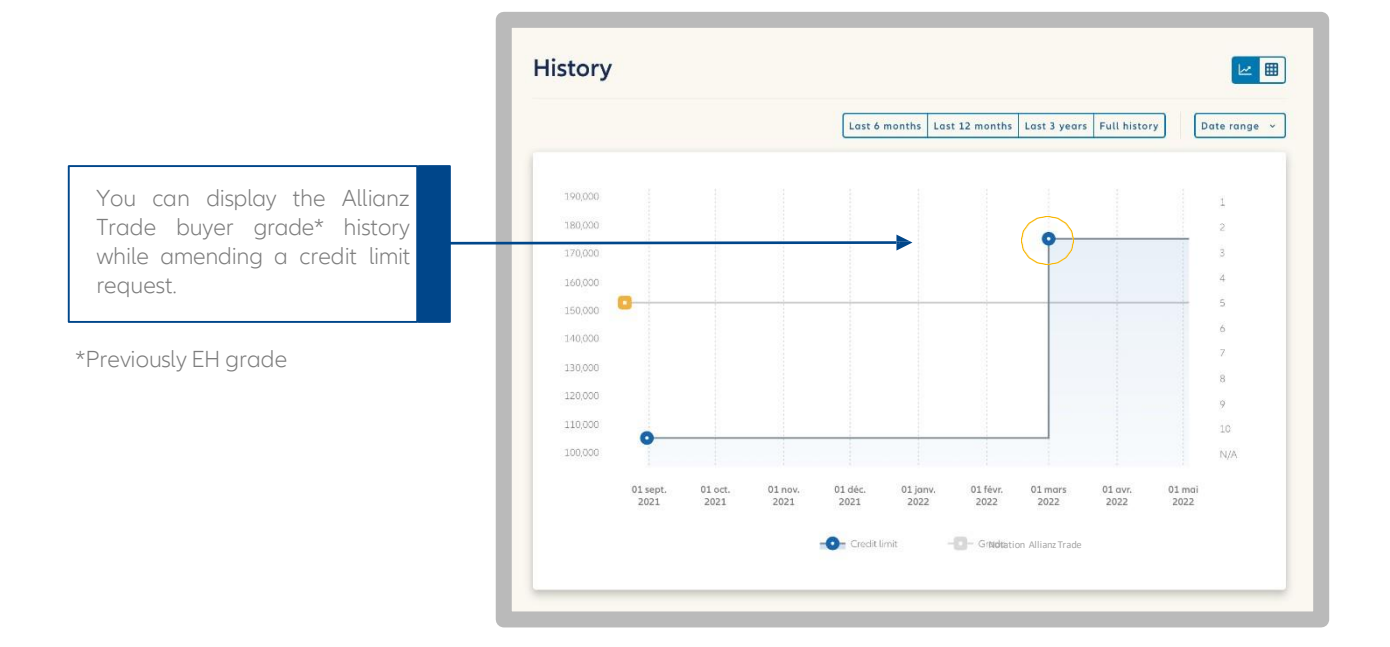

### Sorting and filtering requests

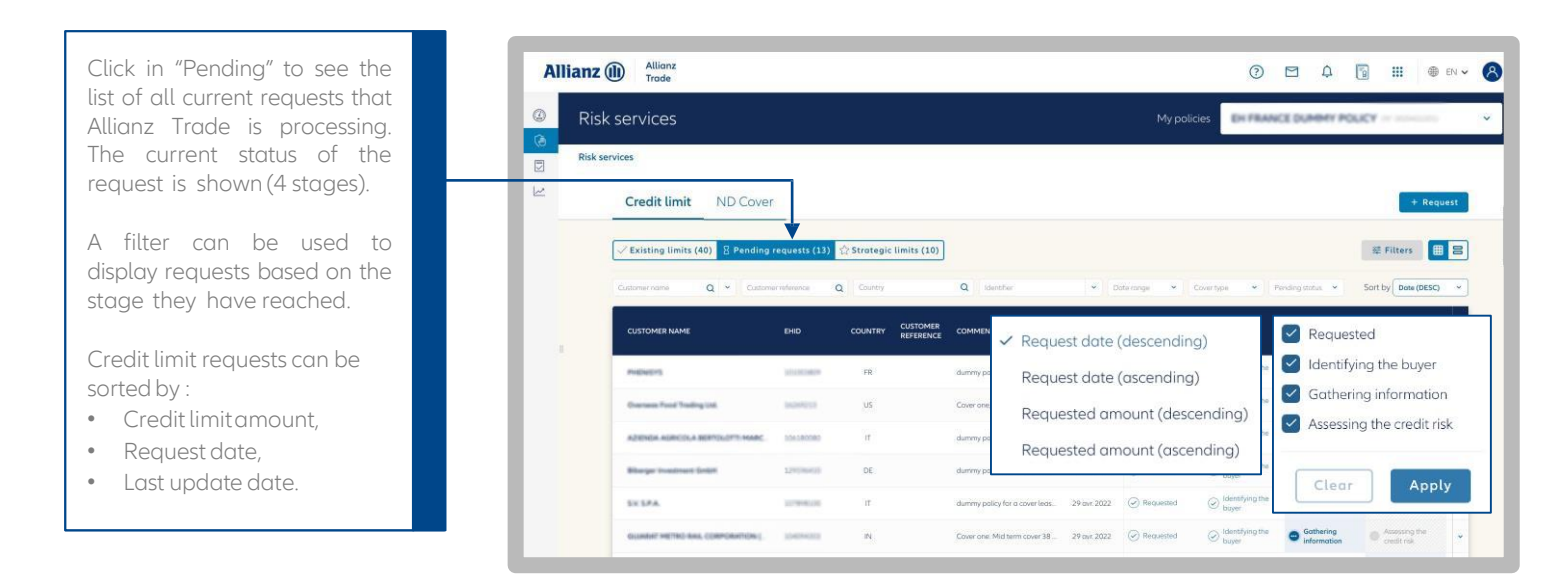

### Modifying a credit limit request

|                                                   | Allianz (II) Allianz<br>Trade         | (P) D D (1) (1) (1) (1) (1) (1) (1) (1) (1) (1)                                                                                                    |
|---------------------------------------------------|---------------------------------------|----------------------------------------------------------------------------------------------------|
|                                                   | Ø Request                             |                                                                                                    |
|                                                   | Risk services > Customer search     □ | >> Request                                                                                                    |
|                                                   |                                       | Euler Hormos D SIREN EVON SEME FRANCE AND More details V                                                                                                    |
| Colocting a request in                            |                                       | My policies: For my company:                                                                                                    |
| progress offers options to<br>delete or amend it. |                                       | Cover                                                                                                    |
|                                                   |                                       | Cross Text consent stratus<br>Pending request<br>programmester fy Aldora Trade<br>Programmester fy Aldora Trade<br>Programmester fy Aldora Trade<br>Programmester fy Aldora Trade<br>Programmester fy Aldora Trade<br>Programmester fy Aldora Trade<br>Programmester fy Aldora Trade |

### The broker appeal

Your broker can intervene after a restrictive decision to your credit limit request (decline to cover, or only part agreement i.e. less than the amount requested).

Your broker then submits an appeal to Allianz Trade risk underwriters. All requests where your broker has appealed are marked with a lightning symbol. 🕐

| When your broker makes an appeal, the current limit applies while the appeal is processed by our underwriters.                                                                          | Credit limit status<br>Partial Cover<br>Decision: Reduced by Allianz Trade                               | Reduction date<br>5 Jul 2021                               | Credit limit amount<br>€15,000 (EUR) > |
|----------------------------------------------------------------------------------------------------|----------------------------------------------------------------------------------------------------|------------------------------------------------------------|----------------------------------------|
| An appeal is processed like a<br>new request for cover, and can<br>be found in your list of "Pending<br>requests" while our underwriters<br>prepare their response (5 days<br>maximum). | Credit limit request status <ul> <li>Pending request</li> <li>Being assessed by Allianz Trade</li> </ul> | Requested amount Request date<br>€30,000 (EUR) 12 Aug 2022 |                                        |

### Proactive alerts

This service informs you about the possibility of obtaining a higher credit limit than your current insured outstanding balance, for one or more buyers.

When our assessment of the credit risk attached to a buyer on which you have made a credit limit request improves, Allianz Trade Online notifies you of a possible cover increase (or recommencement if current limit is nil) on your homepage and on your list of credit limits. In such cases, you can submit a new credit limit request for a higher amount.

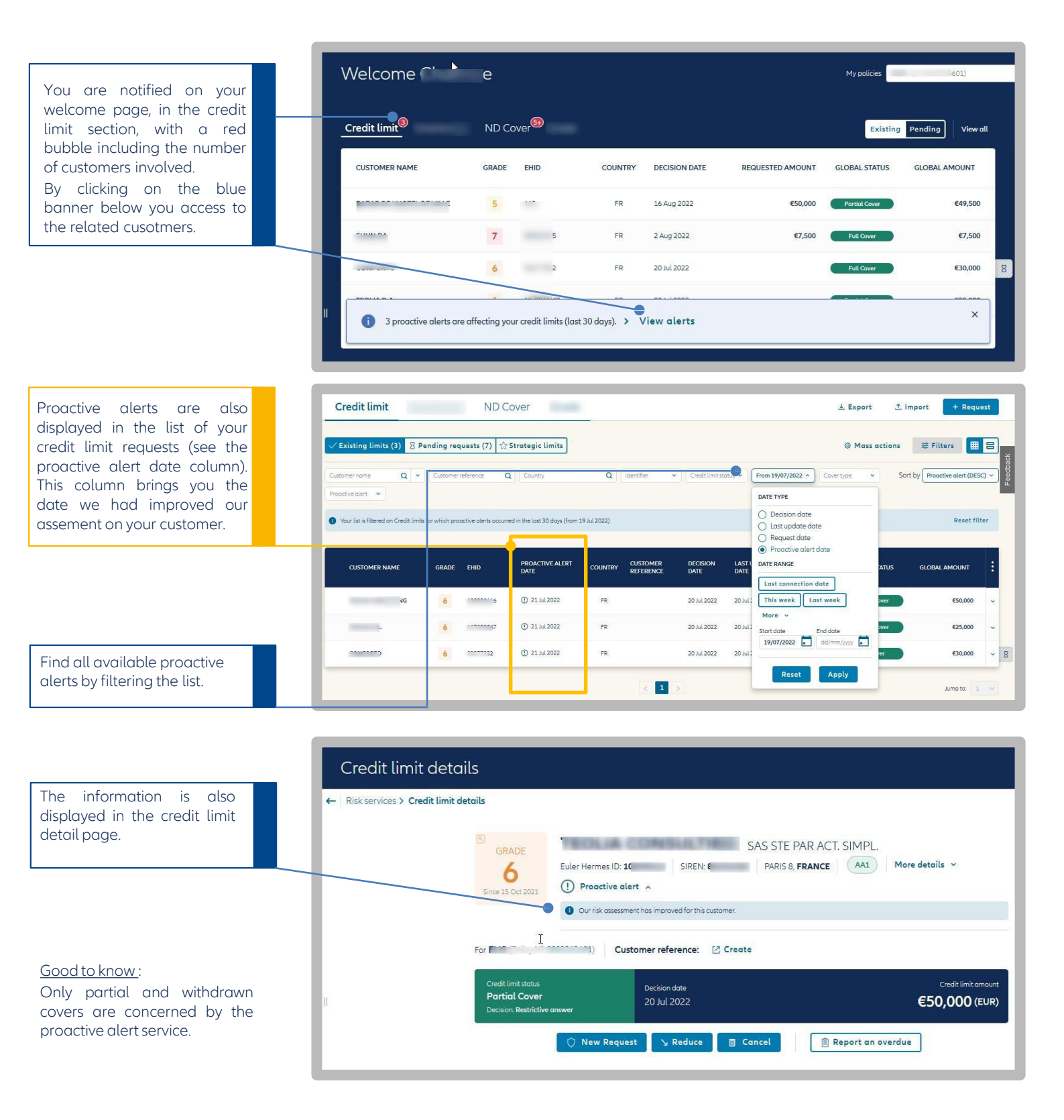

### Defining cover as strategic

# "

This new 'Strategic cover' service is free of charge and entails no commitment. You can use it to monitor the credit limits you deem to be the most important.

Our underwriting teams will run manual procedures in the event we decide to partly or totally withdraw cover, to take the importance of the cover into consideration.

Your strategic credit limits are made more obvious with a yellow background and a star is shown beside the buyer's registered name.

All your strategic limits are listed in their own special tab.

|    | Risk services                                    |            |           |             |                       |                                                  | My policies         | Di Pi           | IANCE DU                 | HERY POLIC                                         | ¥        | 0000                        | ~     |
|----|--------------------------------------------------|------------|-----------|-------------|-----------------------|--------------------------------------------------|---------------------|-----------------|--------------------------|----------------------------------------------------|----------|-----------------------------|-------|
| F  | Risk services                                    |            |           |             |                       |                                                  |                     |                 |                          |                                                    |          |                             |       |
| L. | Credit limit ND Cover                            |            |           |             |                       |                                                  |                     |                 | 4                        | Export                                             | 초 Import | + Req                       | juest |
| 1  | ✓ Existing limits (40) 💈 Pending requ            | iests (13) | Strategic | limits (10) |                       |                                                  |                     |                 |                          |                                                    | T.       | Filters 目                   | 8     |
|    | Customeriname Q  Customeriname Coverlyces  Perou | erence     | Q Country |             | Q dentifier           |                                                  | - Credit            | limit status 👻  | Dote range               | •                                                  | Sort     | )y Dote (DESC)              | > ~   |
|    | CUSTOMER NAME                                    | GRADE      | EHID      | COUNTRY     | CUSTOMER<br>REFERENCE | DECISION<br>DATE                                 | LAST UPDATE<br>DATE |                 | PRIMARY<br>AMOUNT        | GLOBAL STATUS                                      | s GLO    | BAL AMOUNT                  |       |
|    | AUTOMOTOR SA                                     | 6          | #12279    | ES          |                       | 30 sept. 2021                                    | 30 sept 2021        |                 | 6103.000                 | Partial Cover                                      |          | 0                           |       |
|    | INDRESA.                                         | 4          | 1408048   | II.         |                       |                                                  |                     |                 | * STRATEGIC              |                                                    |          |                             |       |
|    | HUMMINGHIG RESOLUTION FLC                        | 2          | 82113896  | Св          |                       | GRADE .                                          |                     |                 | I SOURCE                 | 15 PLC                                             |          | More details                |       |
|    | COMPAGNE LANELESSE 3 TO/TREVEL.                  | 6          | 12404043  | SN          |                       | Sec. 22 (024, 2021                               | IN THESE IS NOT     | (Re)            | Contraction of           | The of Contreb Kinds                               |          |                             |       |
|    | TORM, SPÖLKA 2 CORRECTION, CEP                   | 6          | 121209418 | PL.         |                       | Credit Frit actas<br>Portial Cover<br>Decembrand |                     | 64,300,000 (208 | Economia<br>26 szpt. 202 | Hore Constant<br>Horegonitations<br>1 23 sect 2021 |          | Oscillantimoart<br>€0 (EUR) |       |
|    |                                                  |            |           |             |                       |                                                  | Q. Revised          | CAPION          | nv Request               | y Reduce                                           | Eancel   |                             |       |
|    |                                                  |            |           |             |                       | Credit limit                                     |                     |                 |                          |                                                    |          |                             |       |
|    |                                                  |            |           |             |                       |                                                  |                     |                 |                          |                                                    |          |                             |       |

#### How it works

- To designate a credit limit as strategic, you need to go to the "Strategic cover" area available in your "Credit limit" tab.
- 2. The counter indicates the number of strategic limits you have designated, out of the total number of strategic credit limits to which you are entitled.
- When you click on "Add a strategic credit limit", you can quickly find the desired limit by entering the registered name or the Allianz Trade ID.
- 4. Clicking on "Select" means the limit is now deemed strategic and it will be added to the other strategic limits for a minimum of 6 months.

| 10/30 Strategic limits<br>10 cf 30 limits set as | strotogic                      |                   |               |                 |                    |                |               |        |
|--------------------------------------------------|--------------------------------|-------------------|---------------|-----------------|--------------------|----------------|---------------|--------|
| CUSTOMER NAME                                    | POLICY NAME                    | POLICY NUMBER     | EHID          | COUNTRY         | CUSTOMER REFERENCE | PRMARY AMOUNT  | GLOBAL AMOUNT |        |
| 10.000410                                        | ANT PROPERTY AND PROVIDENTS OF | -                 | -             | -               |                    | 0              | 60            | Remove |
| 100-01-0.007-000700                              |                                | -                 |               | 08              |                    | 61603003       | 60            | Remove |
| -                                                | and rest of the second         | -                 |               | .98             |                    | 653,033        | 60            | Remove |
| CHILDREN PROPERTY.                               | -                              | -                 |               | τ               |                    | Ø              | 60            | Remove |
| NUMBER OF TRACK                                  |                                | -                 | -             | ·R              | st; 31             | 60,003         | .00           | Remove |
| No. of Concession, Name                          |                                | -                 |               | 24              |                    | 612,003        | 63            | Remove |
| AUTOMOUSE)                                       | an entrance have been          | *****             | 101100        | se              |                    | CL 250(103     | 60            | Remove |
| -                                                |                                |                   | 10.000        | SR.             | test               | \$13,609       | 60            | Remove |
| and the second second second                     |                                |                   |               | 75              |                    | 653,005        | .69           | Remove |
| Security of Contract ( Security)                 | Decision of the second second  | -                 | -             | 58.             |                    | G03009         | 69            | Remove |
|                                                  |                                |                   | + Add         | a strategic lim | it                 |                |               |        |
| rategic limit:                                   |                                |                   |               | Ţ               |                    |                |               |        |
|                                                  |                                | Search            | h within EH P | RANCE DUN       | MMY POLICY         |                |               |        |
|                                                  | 10                             | nwij (jen         |               | Customerrefi    | erence Se          | arch           |               |        |
| CUSTOMER NUME POLICY                             | NAME POLI                      | CY NUMBER EHID    | • •           | DUNTRY CUS      | TOMER REFERENCE    | PRIMARY AMOUNT | GLOBAL AMOUNT |        |
| 548, 5256, 21176                                 |                                | interest interest |               | FR.             |                    | 60             | 60            | Choose |
|                                                  |                                |                   | -             | 68              |                    | 62             | 60            | Choose |
|                                                  |                                |                   |               |                 |                    |                |               |        |

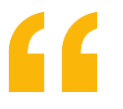

#### **Please note**

You cannot change your choice of strategic credit limits within the first 6 months, unless the selected credit limit is dormant.

23 sept 2021 23 sept 2021

Once this period has expired, you can alter your strategic cover by clicking the 'Remove' button.

The number of strategic credit limits to which you are entitled is calculated on the basis of your policy profile.

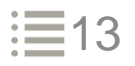

### Managing your unnamed buyers through ND Cover service

### Displaying your ND Cover (current requests and responses)

ND Cover requests differ from credit limit requests. The ND Cover service provides information that can be used to instantly check whether your domestic (i.e. based in metropolitan France or the DROM) buyers or potential buyers are covered up to the ND Cover limit stipulated in your policy. If the amount of your request is greater than the ND Cover limit in your policy, then you need to submit a credit limit request. "

ND Cover (unnamed buyers) is the new information service available on Allianz Trade Online.

One click is all it takes to find out whether your buyer is covered, and you can monitor your cover situation for 12 months:

- instant responses to your requests;
- real-time monitoring of your buyers for 12 months;
- any negative impact on cover resulting from a change in our position is delayed for 30 days.

There are a number of search filters to help you find your covered buyers more quickly:

- Customer name or Allianz Trade ID ;
- Customer reference number ;
  - ND Cover status ;
  - Cover
  - No cover
- Date range :
- Find all your ND Cover requests in a chosen period. All the requests you made last month for instance.
- Find all the updates (from red to green, or from green to red) by clicking on "Latest review date".
   Allianz Trade Online will display all the changes in the selected period.

| **                  |               |                                         |                                                                                                    |                                              |                                                                                                    |
|---------------------|---------------|-----------------------------------------|----------------------------------------------------------------------------------------------------|----------------------------------------------|----------------------------------------------------------------------------------------------------|
| (j) Dashboard       | Risk services |                                         |                                                                                                    |                                              | y policies                                                                                                    |
| Let Bolice exterior | Risk services |                                         |                                                                                                    |                                              |                                                                                                    |
| 2,                  |               | Creditlimit ND Cover                    |                                                                                                    |                                              | 🗄 Expart 🔿 Import + Request                                                                                                    |
|                     |               | Continue ND Course (1990) Describer and | ant I                                                                                                    |                                              |                                                                                                    |
|                     |               |                                         | 0 antic                                                                                                    | our a Denvice a                              | Sector Developed                                                                                                    |
|                     |               |                                         |                                                                                                    | DATE TYPE                                    |                                                                                                    |
|                     |               | OUSTOMER NAME                           | DHD CLETOMER                                                                                                    | Energence                                    | STATUS                                                                                                    |
|                     |               | SHOT THE ALL DRIVEN                     | 171330                                                                                                    | Lafert welker some                           | Cant -                                                                                                    |
|                     |               | 10.000.00.0000.0000                     | aware.                                                                                                    | Last connection dote This week               | Cour -                                                                                                    |
|                     |               | 1010100200                              | 2000000                                                                                                    | Mare v                                       | Cour v                                                                                                    |
|                     |               | Challenger and a the                    |                                                                                                    | Scordate statistic<br>daymagyyy 🔛 adamagyyyy | No Cover 🔷 🗸 🗸                                                                                                    |
|                     |               | Same with the second                    | and the                                                                                                    | < mai 2022 >                                 |                                                                                                    |
|                     |               | 446.461.00.00                           |                                                                                                    | LUN. MAR. MER. JEU. VEN. SAM. DIM.           | сык у                                                                                                    |
|                     |               | ENTERIO STATES - CONTRACT               | and the second second s | 2 2 0 2 6 7 6                                | ( NICON -                                                                                                    |
|                     |               | NUMBER OF THE OWNER AND                 | 10000                                                                                                    | 9 16 11 12 13 14 15                          | No Cover -                                                                                                    |
|                     |               | and from some                           |                                                                                                    | 16 17 18 19 19 11 12<br>21 24 25 25 27 29 29 | Ni Cover 🔰 👻                                                                                                    |
|                     |               | #1/12/M2/46_P004E                       | and the second second s |                                              | Nis Cover v                                                                                                    |
|                     |               | Design of Boards                        | 1114010                                                                                                    |                                              | All Charles and All Charles and All Charles an |

### Viewing your request details

| Click on "More details" to display fuller information about your buyer.                             |  |
|----------------------------------------------------------------------------------------------------|--|
|                                                                                                    |  |
| Request details panel :<br>• its status,<br>• key dates.                                            |  |
| You can customise the amount of the outstanding balance covered to obtain an amount higher than the |  |

unnamed buyer amount in the policy.

| o in the second in second               | Customer re                                                 | ference: 12 Create                  |
|-----------------------------------------|-------------------------------------------------------------|-------------------------------------|
|                                         | Customer re                                                 | inferice. E create                  |
| ND Cover<br>Cover<br>Status: Answered   | Request date Latest review date<br>16 sept. 2021 3 mai 2022 |                                     |
|                                         |                                                             |                                     |
|                                         | 🗉 Cancel                                                    |                                     |
|                                         | 🗇 Cancel                                                    |                                     |
| Global inform                           |                                                             |                                     |
| Global inform                           | action                                                      |                                     |
| Global inform                           | Cancel                                                      | 0                                   |
| Global inform<br>Status<br>Request date | Concet                                                      | You can customise your cover needs. |

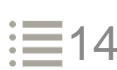

### ND Cover

## Displaying ND Cover due to be renewed

You are informed one month before automatic renewal of your ND Cover request, by means of the 'Renewal' column:

- If the column is empty, your ND Cover is not yet within the renewal period
- If the column states 'Will not be renewed', you have decided not to renew this ND Cover request at the renewal date (see 'Renewal date' column)
- If the column states 'Will be renewed', you have decided to renew this ND Cover for 12 months from the renewal date.
- NB: your cover continues to be monitored until the renewal date irrespective of the option chosen.

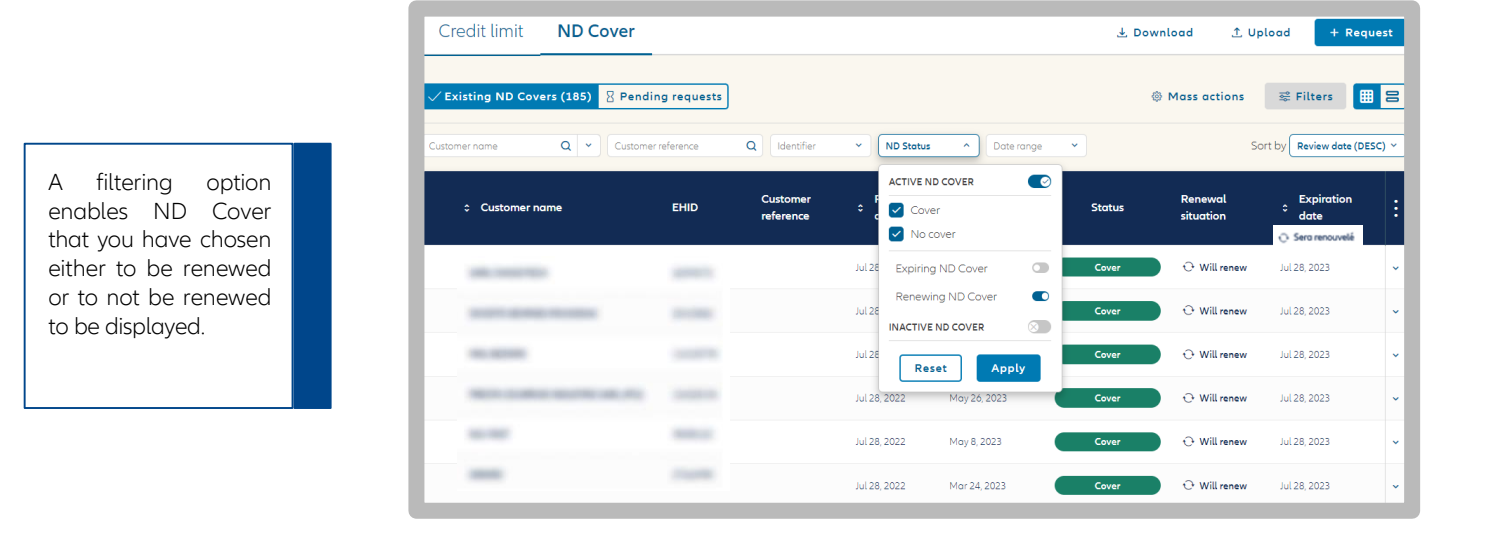

- angle Users are reminded that all ND Cover requests are automatically renewed after 12 months, unless:
  - You have submitted a named buyer credit limit request on the buyer in question;
  - The buyer being monitored under ND Cover has ceased to trade;
    - You have deleted your ND Cover request, in which case monitoring stops immediately;
    - You have opted not to renew your ND Cover using Allianz Trade Online.

### Managing ND Cover renewal before the renewal date

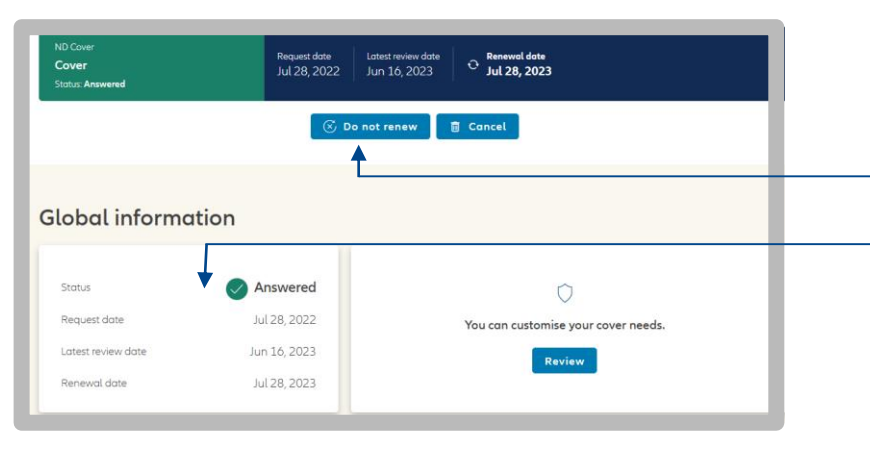

- You can decide whether to renew your ND Cover monitoring or not.
- The 'Renew' and 'Do not renew' buttons are used to choose to renew this discretionary limit cover at the expiry date.
- The due date for ND Cover renewal is shown on the upper panel and in the 'Information about your request' section.
- Tip: To renew, or not renew, more than one ND Cover request at once, see 'Selecting multiple buyers' on page 18 of the guide.

There are 5 columns concerning ND Cover renewal specifically when you export your requests to an Excel file:

1. Renewal period open:

Yes: your ND Cover request has entered its renewal period

No: your ND Cover request is not yet within its renewal period 3. Will be renewed:

Yes: your request will be renewed automatically at its renewal date No: your request won't be renewed at its renewal date

If the column is empty, your ND Cover request is not yet within the renewal period.

5. Deletion date: Displays the date on which you deleted your ND Cover monitoring.

If the column is empty, you haven't deleted your ND Cover monitoring.

2. Renewal date:

Displays the date on which the ND Cover request will be renewed automatically for 12 months.

If the column is empty, your ND Cover request is not yet within the renewal period.

4. Expiry date:

Displays the date ND Cover monitoring ends when you have decided not to renew it. Your ND Cover will be deleted on this date.

If the column is empty, you have renewed your ND Cover request.

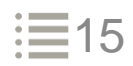

### ND Cover notifications

You are notified on the Dashboard every time there is a new request or a review on your ND Cover since your last connection.

By clicking on the red bubble in your Dashboard, you will find all new ND Cover events.

The banner at the bottom of the list displays the number of changes and provides a quick access to the dedicated list.

| redit limit ND Caver®                   |       |      |         |               |                  | Existing      | Pending View  |
|-----------------------------------------|-------|------|---------|---------------|------------------|---------------|---------------|
| CUSTOMER NAME                           | GRADE | EHID | COUNTRY | DECISION DATE | REQUESTED AMOUNT | GLOBAL STATUS | GLOBAL AMOUNT |
| 016_000/1E S.A.S                        | 9     | -    | FR      | 3 mai 2022    |                  | No Cover      | e             |
| NUMBER OF ADDRESS OF                    | 6     | -    | FR      | 3 mai 2022    | €7,000,000       | No Cover      | e             |
| Halligs/Territ/Territol/Tealing (17.8c) | 7     |      | AE      | 29 avr. 2022  | €182,000         | No Cover      | e             |
|                                         |       |      | FD      | 29 ovr 2022   | £9.000.000       | No Cover      |               |

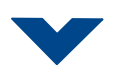

A filter on the list is automatically applied to view them instantly :

- New ND Cover requests made since your last connection,
- ND Covers reviews since your last connection (status changes from red to green and vice versa).

How to identify new ND Cover requests?

If the dates in the "Request date" and "Latest review date" columns are the same, then it is a new request.

To turn back and find the all of your ND Cover requests, click on "Reset" in the "Date range" filter.

| Dashbaard      | Risk services |                                          |          |                    |              |                              | EN PERMICE SUMMER POUR | w |
|----------------|---------------|------------------------------------------|----------|--------------------|--------------|------------------------------|------------------------|---|
| Risk services  | Risk services |                                          |          |                    |              |                              |                        |   |
| Policy bowreaw |               | Credit limit ND Cover                    |          |                    |              | ± Esport                     | 1 Import + Request     |   |
|                |               | ✓Existing ND Covers (199-0) B Pending re | quests   |                    |              |                              | R filters # 8          |   |
|                |               | Euromentatione                           | Q Keetle | w 10.50 v          | Decision of  |                              | Sort by Deer(0550) +   |   |
|                |               | CLETCHER NAME                            |          | OUSTOMED REFERENCE | REDUEST EATE | LATEST REVIEW ONTE           | status :               |   |
|                |               | Mill Texasle Prices                      | ****     |                    | 10 Sev 2021  | 1 May 2022                   | Cover -                |   |
|                |               | 10-10-00 Rev PETER (10-10)               | 14/101   |                    | 34 500 2023  | V N 2022                     | Conr -                 |   |
|                |               | 100304                                   | 200010   |                    | 18 Sets 7001 | 3 SS 40 (1052)               | ·                      |   |
|                |               | 110.021031.000 0110.0                    | 100000   |                    | 16 Sep 7001  | 3.9 10 10 10 10              | No Cover -             |   |
|                |               | tares and reliances                      | 1000     |                    | 16 Sep 2021  | 2 May 2022                   | Cove -                 |   |
|                |               | 100.00 (D100)                            | 10000    |                    | 16/9e/07001  | 2 M ay 20212                 | - CAN -                |   |
|                |               | entering acceluted contracted            | 1077018  |                    | 14 Sets 7001 | 5 9 ay 1021                  | Na four -              |   |
|                |               | KANCELOWIGH,                             | 1012004  |                    | 18 Sep 2021  | $2.2 \times m_{\rm F} 20022$ | No Cover 🔷 👻           |   |

## Exporting data Works on approved limits and ND Cover

|                                                                                                    |                                                                               |                                                                                                    |                                                                                                    |                                                                                                    |                                                                        |                                                                                                    | 0 1 4 [                                                                                                    | 9 III @ EP                                                                                   | N¥                                      |
|----------------------------------------------------------------------------------------------------|-------------------------------------------------------------------------------|----------------------------------------------------------------------------------------------------|----------------------------------------------------------------------------------------------------|----------------------------------------------------------------------------------------------------|------------------------------------------------------------------------|----------------------------------------------------------------------------------------------------|----------------------------------------------------------------------------------------------------|----------------------------------------------------------------------------------------------|-----------------------------------------|
| Dashboard                                                                                                    | Risk services                                                                 |                                                                                                    |                                                                                                    |                                                                                                    | м                                                                      | y policies                                                                                                   | PRAMICE GUINNAY POLI                                                                                                    | EV                                                                                           |                                         |
| Non-payment                                                                                                    | Risk services                                                                 |                                                                                                    |                                                                                                    |                                                                                                    |                                                                        |                                                                                                    |                                                                                                    |                                                                                              | ٦                                       |
| Policy overview                                                                                                    |                                                                               | Credit limit ND Cov                                                                                                    | ver                                                                                                    |                                                                                                    |                                                                        | 는 Export I                                                                                                   | Import + Request                                                                                                    |                                                                                              |                                         |
|                                                                                                    |                                                                               | <pre>Zexisting ND Covers (19900)</pre>                                                                                                    | 8 Pending requests                                                                                                    |                                                                                                    |                                                                        |                                                                                                    | ⊊ Filters 🔠 🛢                                                                                                    | ]                                                                                            |                                         |
|                                                                                                    |                                                                               | Gustamer name 🛛 🔍 🖉 Gu                                                                                                    | ussomer reference Q                                                                                                    | ND Security V                                                                                                   |                                                                        |                                                                                                    | Sort by Date (DESC) ~                                                                                                    | )                                                                                            |                                         |
|                                                                                                    |                                                                               | CUSTOMI R NAME                                                                                                    | EHID CUSTOM                                                                                                    | IER REFERENCE REQUEST DATE                                                                                      | LATEST REVIEW DATE                                                     |                                                                                                    | STATUS                                                                                                    |                                                                                              |                                         |
|                                                                                                    |                                                                               | Law                                                                                                    | 17100                                                                                                    | 16 Sep 2021                                                                                                    | 3 May 2022                                                             |                                                                                                    | Cover v                                                                                                    |                                                                                              |                                         |
|                                                                                                    |                                                                               | (Process)                                                                                                    | patrona                                                                                                    | 16 Sep 2021                                                                                                    | 3 May 2022                                                             |                                                                                                    | Cover v                                                                                                    |                                                                                              |                                         |
|                                                                                                    | 1                                                                             | CARLENDER TO ADDRESS OF                                                                                                    | ereas controls                                                                                                    | 16 Sep 2021                                                                                                    | 3 May 2022                                                             | -                                                                                                    | No Cover                                                                                                    |                                                                                              |                                         |
|                                                                                                    |                                                                               | Sumo administrativa                                                                                                    | 1224279                                                                                                    | 16 Sep 2021                                                                                                    | 2 May 2022                                                             |                                                                                                    | Cover 🗸 🗸                                                                                                    |                                                                                              |                                         |
|                                                                                                    |                                                                               | HATMAN AND THE MENT                                                                                                    |                                                                                                    | 16 Sep 2021<br>16 Sep 2021                                                                                      | 2 May 2022<br>2 May 2022                                               |                                                                                                    | No Cover                                                                                                    |                                                                                              |                                         |
|                                                                                                    |                                                                               | NUMBER OF TAXAB                                                                                                    | 100000                                                                                                    | 16 Sep 2021                                                                                                    | 2 May 2022                                                             |                                                                                                    | No Cover 🚽                                                                                                    |                                                                                              |                                         |
|                                                                                                    |                                                                               |                                                                                                    |                                                                                                    |                                                                                                    | <b></b>                                                                |                                                                                                    |                                                                                                    |                                                                                              |                                         |
| wish to expo<br>limit" or "ND (                                                                                                    | Cover".                                                                       | dit                                                                                                    | Excel file by clicking o<br>button. The data expo<br>on any filters you have<br>You can ask to be not<br>once your file is ready                                                                                                    | in the "Export"<br>prted is based<br>e applied.<br>ified by email                                               |                                                                        | i<br>Yourt                                                                                                   | Please confirm you<br>file will contain the list man<br>policy co<br>twart to be no<br>Ves, ex<br>No, dist                                                                                                    | ur export reque<br>tching your active filte<br>intext.<br>attified by email.<br>port<br>miss | est<br>ers and                          |
|                                                                                                    |                                                                               |                                                                                                    |                                                                                                    |                                                                                                    |                                                                        |                                                                                                    |                                                                                                    |                                                                                              |                                         |
| The "Export<br>export reque<br>processed to<br>bistory of last 2                                                                                           | list" shows<br>ests currently<br>ogether with                                 | your<br>being<br>h the                                                                                                    | The status column<br>your file is ready for<br>file is exported to E<br>"Download" icon is d                                                                                                    | shows whether<br>download. The<br>Excel when the<br>icked                                                       | Goo                                                                    | od to kno<br>If you do<br>browser<br>the "do<br>your b<br>customiz                                           | ow :<br>o not want <u>y</u><br>to downloo<br>wnloads" fo<br>prowser se<br>ze your choid                                                                                                    | your Inter<br>ad the file<br>older, go<br>ettings c<br>ce.                                   | rnet<br>e in<br>to<br>and               |
| The "Export<br>export reque<br>processed to<br>history of last 3                                                                                           | list" shows<br>ests currently<br>ogether with<br>30 days.                     | your<br>being<br>n the                                                                                                    | The status column<br>your file is ready for<br>file is exported to f<br>"Download" icon is cl                                                                                                    | shows whether<br>download. The<br>Excel when the<br>icked.                                                      | Goo                                                                    | od to kno<br>lf you da<br>browser<br>the "do<br>your b<br>customiz<br>The max<br>downloc<br>export re        | ow :<br>to downloa<br>wnloads" fa<br>prowser se<br>ze your choin<br>kimum requi<br>aded is 10<br>equest.                                                                                                    | your Inter<br>ad the file<br>older, go<br>ettings c<br>ce.<br>ests that c<br>00 0000         | rnet<br>e in<br>to<br>and<br>can<br>) / |
| The "Export<br>export reque<br>processed to<br>history of last 3                                                                                           | list" shows<br>ests currently<br>ogether with<br>30 days.<br>Allianz<br>Trade | your<br>being<br>n the                                                                                                    | The status column<br>your file is ready for<br>file is exported to f<br>"Download" icon is cl                                                                                                    | shows whether<br>download. The<br>Excel when the<br>icked.                                                      | Goo<br>•<br>•                                                          | If you do<br>browser<br>the "do<br>your b<br>customiz<br>The max<br>downloc<br>export re                     | ow :<br>to downloads" fa<br>prowser se<br>ze your choin<br>kimum requi<br>aded is 10<br>equest.                                                                                                    | your Inter<br>ad the file<br>older, go<br>ettings c<br>ettings c<br>ests that c<br>00 0000   | rnet<br>e in<br>to<br>and<br>can<br>) / |
| The "Export<br>export reque<br>processed to<br>history of last :<br>Allianz ())                                                                            | list" shows<br>ests currently<br>ogether with<br>30 days.<br>Allianz<br>Trade | your<br>being<br>n the                                                                                                    | The status column<br>your file is ready for<br>file is exported to B<br>"Download" icon is cl                                                                                                    | shows whether<br>download. The<br>Excel when the<br>icked.                                                      | Goo<br>•<br>•                                                          | If you do<br>browser<br>the "do<br>your b<br>customiz<br>The max<br>downloc<br>export re                     | ow :<br>to downloa<br>wnloads" fa<br>orowser se<br>ze your choid<br>kimum requi<br>aded is 10<br>equest.                                                                                                    | your Inter<br>ad the file<br>older, go<br>ettings c<br>ce.<br>ests that c<br>00 0000         | rnet<br>e in<br>to<br>and<br>can<br>) / |
| The "Export<br>export reque<br>processed to<br>history of last?<br>Allianz (1)<br>Cashboard<br>Risk services                                               | list" shows<br>ests currently<br>ogether with<br>30 days.<br>Allianz<br>Trade | being<br>being<br>n the<br>Data export / ir                                                                                                    | The status column<br>your file is ready for<br>file is exported to B<br>"Download" icon is cl                                                                                                    | shows whether<br>download. The<br>Excel when the<br>icked.                                                      | Goo<br>•<br>•<br>•                                                     | od to kno<br>browser<br>the "do<br>your b<br>customiz<br>The max<br>downloc<br>export re                     | ow :<br>to downloa<br>wnloads" fa<br>prowser se<br>ze your choid<br>kimum requi<br>aded is 10<br>equest.                                                                                                    | your Inter<br>ad the file<br>older, go<br>ettings c<br>ce.<br>ests that c<br>00 0000         | rnet<br>e in<br>to<br>and<br>can<br>) / |
| The "Export<br>export reque<br>processed to<br>history of last and<br>Allianz (1)<br>Cashboard<br>Risk services<br>Non-payment                             | list" shows<br>ests currently<br>ogether with<br>30 days.<br>Allianz<br>Trade | Data export / in                                                                                                    | The status column<br>your file is ready for<br>file is exported to f<br>"Download" icon is cl                                                                                                    | shows whether<br>download. The<br>Excel when the<br>icked.                                                      | Goo<br>•<br>•                                                          | If you do<br>browser<br>the "do<br>your b<br>customiz<br>The max<br>downloc<br>export re                     | ow :<br>to downloads" fa<br>prowser se<br>ze your choin<br>kimum requi<br>aded is 10<br>equest.                                                                                                    | your Inter<br>ad the file<br>older, go<br>ettings c<br>ce.<br>ests that c<br>00 0000         | rnet<br>e in<br>to<br>and<br>can<br>) / |
| The "Export<br>export reque<br>processed to<br>history of last and<br>Allianz (1)<br>Dashboard<br>Risk services<br>Non-payment<br>Policy overview          | list" shows<br>ests currently<br>ogether with<br>30 days.<br>Allianz<br>Trade | Data export / in<br>Data export / in<br>Data export / inport                                                                                                    | The status column<br>your file is ready for<br>file is exported to B<br>"Download" icon is cl                                                                                                    | shows whether<br>download. The<br>Excel when the<br>icked.                                                      | Goo<br>•<br>•                                                          | od to kno<br>browser<br>the "do<br>your b<br>customiz<br>The max<br>downloc<br>export re                     | ow :<br>to downloa<br>wnloads" fa<br>prowser se<br>ze your choid<br>kimum requi-<br>aded is 10<br>equest.                                                                                                    | your Inter<br>ad the file<br>older, go<br>ettings c<br>ce.<br>ests that c<br>00 0000         | rnet<br>e in<br>and<br>can<br>) /       |
| The "Export<br>export reque<br>processed to<br>history of last a<br>Allianz (1)<br>© Dashboard<br>@ Risk services<br>© Non-payment<br>Policy overview      | list" shows<br>ests currently<br>ogether with<br>30 days.                     | Data export / in<br>Export / Import                                                                                                    | The status column<br>your file is ready for<br>file is exported to B<br>"Download" icon is cl                                                                                                    | shows whether<br>download. The<br>Excel when the<br>icked.                                                      | Good<br>•<br>•<br>•                                                    | If you do<br>browser<br>the "do<br>your b<br>customiz<br>The max<br>downloc<br>export re                     | ow :<br>o not want y<br>to downloa<br>wnloads" fa<br>prowser se<br>ze your choid<br>kimum requi-<br>aded is 10<br>equest.                                                                                                    | your Inter<br>ad the file<br>older, go<br>ettings c<br>ests that c<br>00 0000                | rnet<br>e in<br>to<br>and<br>can<br>) / |
| The "Export<br>export reque<br>processed to<br>history of last and<br>Allianz ()<br>Dashboard<br>Risk services<br>Non-payment<br>Policy overview           | list" shows<br>ests currently<br>ogether with<br>30 days.                     | Data export / in<br>Data export / in<br>Data export / import<br>Export Import                                                                                                    | The status column<br>your file is ready for<br>file is exported to F<br>"Download" icon is cl                                                                                                    | shows whether<br>download. The<br>Excel when the<br>icked.                                                      | Good<br>•<br>•<br>•                                                    | od to kno<br>If you da<br>browser<br>the "do<br>your b<br>customiz<br>The max<br>downloc<br>export re<br>₽ 4 | ow :<br>to downloads" fa<br>prowser se<br>ze your choir<br>kimum requi-<br>aded is 10<br>equest.                                                                                                    | your Inter<br>ad the file<br>older, go<br>ettings c<br>ce.<br>ests that c<br>00 0000         | can<br>() /                             |
| The "Export<br>export reque<br>processed to<br>history of last?<br>Allianz (1)<br>© Dashboard<br>(2) Risk services<br>© Non-payment<br>[2] Policy overview | list" shows<br>ogether with<br>30 days.                                       | Data export / in<br>Data export / in<br>Data export / import<br>Export Import<br>Vauwill find in this list your recer<br>All (90) Completed (88)                                                                                                    | The status column<br>your file is ready for<br>file is exported to F<br>"Download" icon is cl<br>mport<br>at export requests. Please note that ofter 30 days<br>Ongoing Failed (2)                                                                                                    | shows whether<br>download. The<br>Excel when the<br>icked.                                                      | Good<br>•<br>•<br>•                                                    | If you do<br>browser<br>the "do<br>your b<br>customiz<br>The max<br>downloc<br>export re                     | ow :<br>to not want y<br>to downloads" fo<br>prowser se<br>ze your choid<br>kimum requi-<br>aded is 10<br>equest.                                                                                                    | your Inter<br>ad the file<br>older, go<br>ettings c<br>ests that c<br>00 0000                | rnet<br>e in<br>to<br>and<br>can<br>) / |
| The "Export<br>export reque<br>processed to<br>history of last and<br>Allianz (1)<br>© Dashboard<br>@ Risk services<br>© Non-payment<br>@ Policy overview  | list" shows<br>ests currently<br>ogether with<br>30 days.                     | Data export / in<br>Data export / in<br>Data export / import<br>Export Import<br>() You will find in this list your recer<br>All (90) Completed (88)                                                                                                    | The status column<br>your file is ready for<br>file is exported to F<br>"Download" icon is cl<br>"Download" icon is cl<br>"nownload" icon is cl<br>"Download" icon is cl<br>"Download" icon is cl<br>"Download" icon is cl<br>"Download" icon is cl<br>"Download" icon is cl<br>"Download" icon is cl                                                                                                    | shows whether<br>download. The<br>Excel when the<br>icked.                                                      | G O C<br>•<br>•<br>•<br>•<br>•<br>•<br>•<br>•<br>•<br>•<br>•<br>•<br>• | EXPIRATION                                                                                                   | Dow :<br>Do not want y<br>to downloads" for<br>prowser se<br>ze your choire<br>kimum requi-<br>aded is 10<br>equest.<br>The The Second Second        | your Inter<br>ad the file<br>older, go<br>ettings c<br>ests that c<br>00 0000                | rnet<br>e in<br>to<br>and<br>can<br>) / |
| The "Export<br>export reque<br>processed to<br>history of last and<br>Allianz (1)<br>Dashboard<br>Risk services<br>Non-payment<br>Policy overview          | list" shows<br>ests currently<br>ogether with<br>30 days.                     | your<br>being<br>n the<br>Data export / in<br>Data export / import<br>Export Import<br>() You will find in this list your recer<br>All (90) Completed (88)<br>10 Export<br>20220427789126 27/04                                                                                     | The status column<br>your file is ready for<br>file is exported to E<br>"Download" icon is cl<br>"Download" icon is cl<br>"Download" icon is cl<br>"Download" icon is cl<br>"Download" icon is cl<br>"Download" icon is cl<br>"Download" icon is cl<br>"Download" icon is cl<br>"Download" icon is cl                                                                                                    | shows whether<br>download. The<br>Excel when the<br>icked.                                                      | Good<br>·<br>·<br>·<br>·<br>·<br>·<br>·<br>·<br>·<br>·<br>·<br>·<br>·  | EXPIRATION                                                                                                   | Dow :<br>Do not want y<br>to downloads" for<br>wnloads" for<br>prowser se<br>ze your choid<br>kimum requi-<br>aded is 14<br>equest.<br>The second second second second<br>to the second second | your Inter<br>ad the file<br>older, go<br>ettings c<br>ce.<br>ests that c<br>00 0000         | rnet<br>e in<br>to<br>and<br>can<br>) / |
| The "Export<br>export reque<br>processed to<br>history of last and<br>Allianz (1)<br>Dashboard<br>Risk services<br>Non-payment<br>Policy overview          | list" shows<br>ests currently<br>ogether with<br>30 days.                     | your         being         n       the         Data export / import         Export       Import         • You will find in this list your recer         All (90)       Completed (88)         ID       Export         20220427789126       27/04         20220427789126       27/04 | The status column<br>your file is ready for<br>file is exported to F<br>"Download" icon is cl<br>"Download" icon is cl<br>"Download" icon icon icon icon icon icon icon icon | shows whether<br>download. The<br>Excel when the<br>icked.<br>your files will not be available anymo<br>t-limit | God<br>·<br>·<br>·<br>·<br>·<br>·<br>·<br>·<br>·<br>·<br>·<br>·<br>·   | EXPIRATION                                                                                                   | DW :<br>D not want y<br>to downloads" fa<br>prowser se<br>ze your choid<br>kimum requi-<br>aded is 10<br>equest.                                                                                                    | your Inter<br>ad the file<br>older, go<br>ettings c<br>ests that c<br>00 00000               | rnet<br>e in<br>to<br>and<br>can<br>) / |

### Selecting multiple buyers

The 'Select multiple buyers' feature allows you to delete a number of named buyer credit limit or ND Cover requests at once. It can also be used in the same way to renew, or not renew, ND Cover requests.

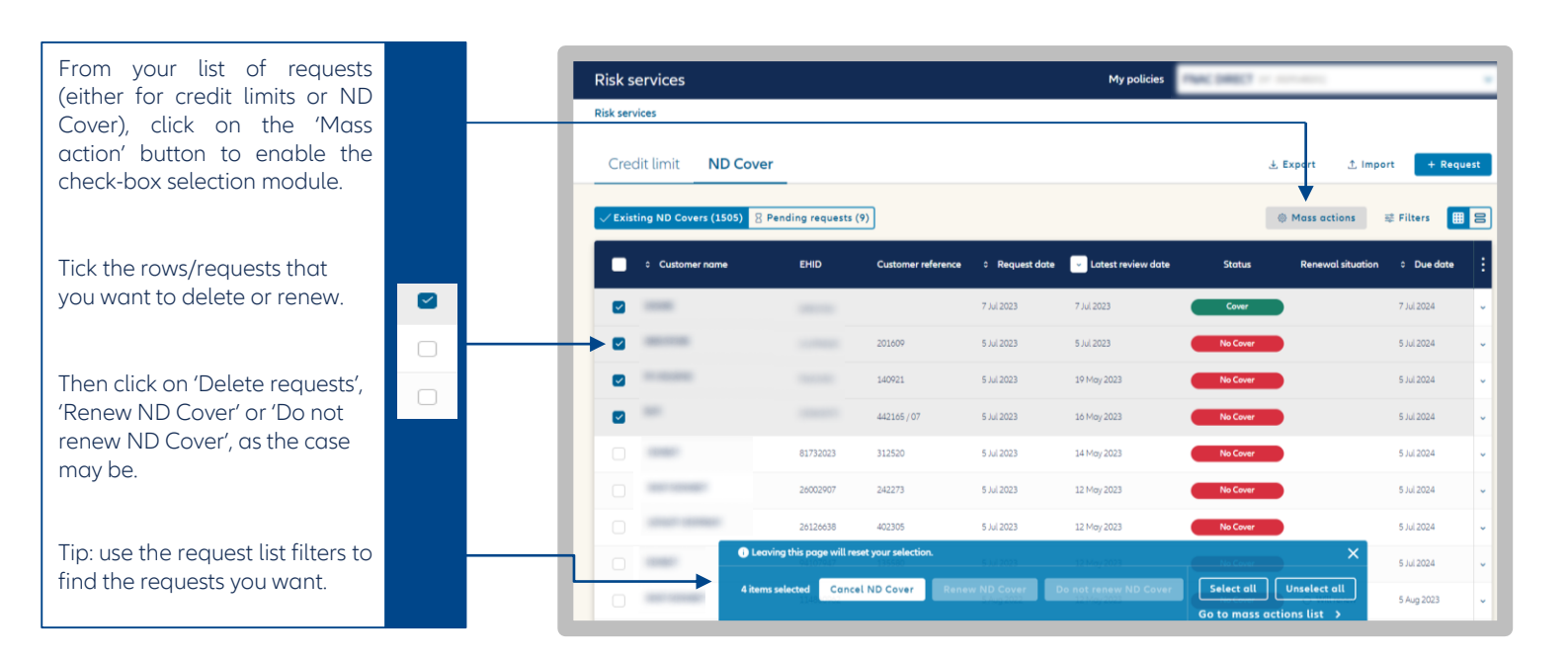

50%

Go to mass action list

"

<u>Tips:</u>

- Only 'partial' and 'full' approved limits and ND Cover requests with 'covered' status can be deleted.

- The 'Renew ND Cover' and 'Do not renew ND Cover' buttons appear when the ND Cover rows selected are within their renewal period (i.e. 1 month before the monitoring expiry date). Once the action is confirmed, a progress bar is displayed at the top of the screen to show how your request is progressing.

1/2

You can use our file uploading service to delete, reduce or renew requests, or update your buyer references, in bulk. The method is the same in all cases, and you need to have exported the identification numbers (CoverID) first.

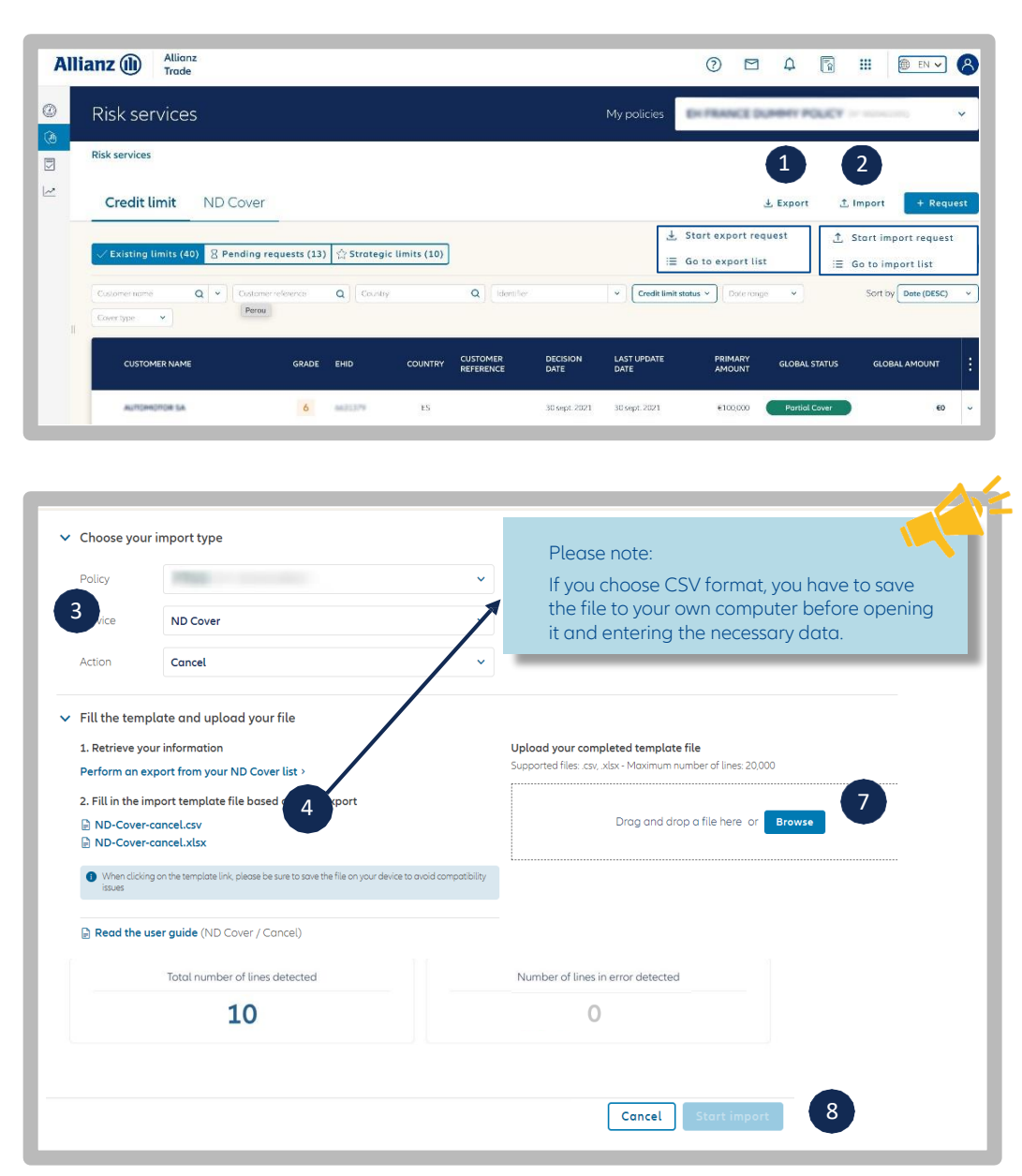

#### <u>Tips:</u>

If you don't want your browser to download the file into the Downloads folder, go to the browser's Settings to choose another destination folder.

| Export                                                  | Import 9                                                                                                    |                  |              |              |                |               |  |  |
|---------------------------------------------------------|----------------------------------------------------------------------------------------------------|------------------|--------------|--------------|----------------|---------------|--|--|
| <ul><li>You will find in</li><li>All (2) Comp</li></ul> | You will find in this list your recent import requests. Please not<br>When making your import request<br>(20 characters maximum) |                  |              |              |                |               |  |  |
| ID                                                      | IMPORT REFERENCE                                                                                                    | IMPORT DATE      | SERVICE      | ACTION       | FAILED RECORDS | TOTAL RECORDS |  |  |
| 4f7aaab                                                 | No More CLR                                                                                                    | 27/04/2022 15:07 | Credit limit | Cancellation | 51             | 51            |  |  |
|                                                         |                                                                                                    |                  |              |              |                |               |  |  |

1/ Export the list of requests (ND Cover or credit limits) to Excel by clicking the 'Export' button, then select only those rows in your Excel list on which you wish to perform the action in question.You will need it in step 5.

2/ Import the list of requests to be deleted/reduced/renewed, or buyer references to be updated, by clicking the 'Import' button, then 'Import data'.

3/ Choose the service and type of action you wish to perform on the buyers:

- Delete your ND Cover or approved limits;
- Reduce limits (approved limits on named buyers only);
- Renew, or not renew, your ND Cover requests **during the renewal period**;
- Update your buyer references

4/ Save the file made available on your own computer network. This is the only file you will be able to use to perform the desired actions.

5/ Open this file, and enter data in at least those columns displaying an asterisk '\*' The CoverID column must contain the identification numbers for your requests.The CoverID can be found in the 'Cover ID' column in the file you will have exported into Excel beforehand (in step 1).For ND Cover renewals, enter 'YES' in the 'Will be renewed' column to renew the cover, or 'NO' not to renew the discretionary limit cover. None of the other fields is mandatory.

6/ Save the file using the same format as the initial file, then close it.

7/ Drag and drop the file into the special area headed 'Upload the completed file'. Allianz Trade Online checks the file, and informs you of the number of rows it has found, and any errors or irregularities there might be.

8/ Click on 'Import' and enter a reference number if need be. The request will be processed immediately and a response delivered within a few seconds. You can request an email notification when processing is complete.

9/ You can track your requests at any time by clicking 'Import' then 'See list of my imports'.

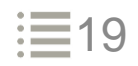

### Uploading a file of new requests

Although the procedure is much the same as for modifying existing requests (see previous page on deleting & reducing requests and updating buyer references), you have to use the company's national business identification number to create new requests.

|   | Risk services          | My policies | ENTRANCE DUMONT POLICY or movement                        |
|---|------------------------|-------------|-----------------------------------------------------------|
|   | Risk services          |             |                                                           |
| 2 | Credit limit ND Cover  |             | 1 ± Export ± Import + Request                             |
|   | ✓ Existing limits (40) |             | ⊥ Start import request<br>≡ Go to import list filters ■ ■ |

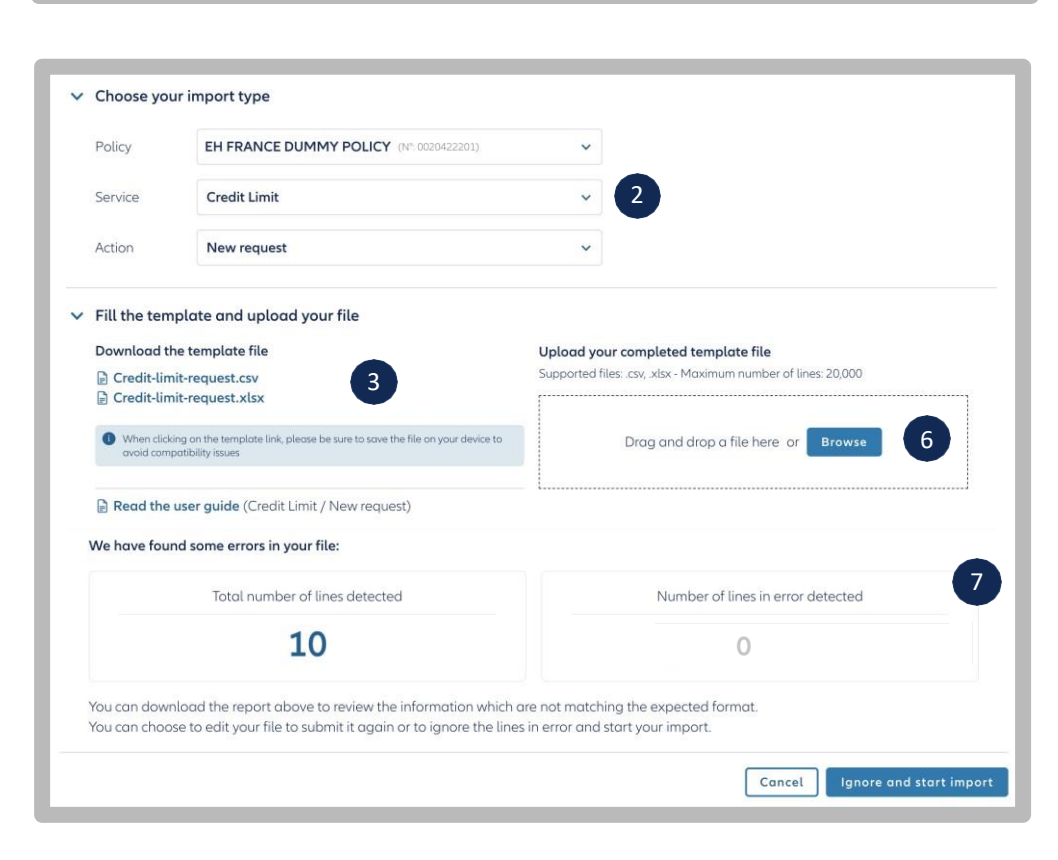

1/ Import the list of requests to be added by clicking the 'Import' button, then 'Import data'.

2/ Select the service (ND Cover or Credit limits) then the type of action to perform, which in this case is 'New requests'.

3/ Save the file made available on your own computer network. This is the only file you will be able to use to perform the desired actions.

4/ Open this file, and enter data in at least those columns where the heading starts with an asterisk '\*'.There is more information on the next page 'Explanation of import fields'.

5/ Save the file using the same format as the initial file, then close it.

6/ Drag and drop the file into the special area headed 'Upload the completed file'. Allianz Trade Online checks the file, and informs you of the number of rows it has found, and any errors or irregularities there might be.

7/ Click on 'Import' and enter a reference number for your import operation if you so wish. Your request will be processed immediately and a response delivered within a few seconds. You can request an email notification when processing is complete.

8/ You can track your requests at any time (14 days maximum per request) by clicking 'Import' then 'Go to import list'.

### Please note:

You can make more than one request on all policies linked to your prime policy (lead policy and its extensions).

How to load a compliant Excel file to upload your requests in bulk:

• Policy numbers (primary policy number, extension number): The Excel cell must contain 10 digits.

To ensure that your policy numbers are always 10 digits long, we recommend that you change the cell format in Excel by choosing the "custom" cell format and entering ten 0s.Excel will then automatically pad all policy numbers to reach 10 digits (e.g. 0001234567).

• Credit limit type: Use this field to indicate the type of cover you intend to modify:

enter PRIMARY to indicate you wish to modify your primary cover; enter CAP or CAPPPLUS to modify your Allianz Trade CAP\* or Allianz Trade CAP+\* supplementary cover.

\* Formerly CAP and CAP+ EH

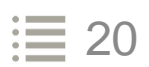

### Import fields Glossary

## Dedicated to new requests, cancellation, reductions, and updates of the customer reference.

In the spreadsheet, the mandatory information are marked with a \* at the beginning of the column names. These columns represent the minimum information required.

| Column<br>name in the<br>file         | Description<br>of the                                                                                                    | Data to be entered                                                                                                    | Nev<br>requ  | v<br>iest  | Deleti       | on         | Reduction    | Update<br>referen<br>numbe | e buyer's<br>Ice<br>r |
|---------------------------------------|----------------------------------------------------------------------------------------------------|----------------------------------------------------------------------------------------------------|--------------|------------|--------------|------------|--------------|----------------------------|-----------------------|
|                                       | neta                                                                                                    |                                                                                                    | Credit limit | ND Cover   | Credit limit | ND Cover   | Credit limit | Credit limit               | ND Cover              |
| *Cover ID                             | A number<br>identifying your<br>request (a technical<br>number only<br>available when you<br>export requests to<br>Excel) | For example:<br>1234567890ED1A12BF<br>T1PAVOZZK1TYQZ                                                                                       |              |            | <b>*</b> X   | <b>*</b> X | <b>*</b> X   | <b>*</b> X                 | <b>*</b> X            |
| *Primary policy<br>number             | Number of your<br>lead/primary<br>policy                                                                                  | Number includes any<br>leading zeroes before<br>the actual policy<br>number.There must be<br>10 digits in total.For<br>example: 0001234567 | <b>*</b> X   | <b>*</b> X | X            | Х          | X            | x                          | Х                     |
| Primary policy<br>extension<br>number | Number of your<br>policy<br>"extension".This<br>policy is attached<br>to your lead policy.                                | Number includes any<br>leading zeroes before<br>the actual policy<br>number.There must be<br>10 digits in total.For<br>example: 0001234567 | x            |            | x            | x          | X            | x                          | Х                     |
| *Credit limit<br>type                 | Designates the<br>type of cover to<br>which your action<br>relates                                                        | You must enter a value<br>of Primary or CAP or<br>CAPPLUS.                                                                                 | *×           |            | *×           |            | <b>*</b> X   | *×                         |                       |
| EH ID                                 | The buyer<br>identification<br>number used by<br>Allianz Trade<br>systems                                                 | Number includes any<br>leading zeroes before<br>the actual buyer<br>number.                                                                | ×            | X          | ×            | X          | Х            | ×                          | Х                     |
| *Identifier Type                      | The type of<br>national<br>business<br>identification<br>number used for<br>your buyer                                    | For example: SIREN                                                                                                    | *×           | <b>*</b> X | ×            | ×          | Х            | ×                          | Х                     |

Note that you can use the 'EH ID' field instead of 'Identifier type' + 'Identifier' + 'Country' to identify your buyers.

### Explanation of import fields

| Column<br>name in the                                      | Description of the field                                                                                                    | Data to be<br>entered                                      | Nev<br>requ  | v<br>iest  | Deleti       | on       | Reduction    | Update<br>referen<br>numbe | e buyer's<br>ce<br>r |
|------------------------------------------------------------|----------------------------------------------------------------------------------------------------|------------------------------------------------------------|--------------|------------|--------------|----------|--------------|----------------------------|----------------------|
| nte                                                        |                                                                                                    |                                                            | Credit limit | ND Cover   | Credit limit | ND Cover | Credit limit | Credit limit               | ND Cover             |
| Company<br>name                                            | The name of the buyer<br>business                                                                                                    | For example:<br>Sample<br>Company Ltd                      | ×            |            |              |          |              |                            |                      |
| *Country                                                   | Country where your<br>buyer is located (ISO<br>3166-1 alpha-2 code)<br><u>https://en.wikipedia.org/wi</u><br><u>ki/ISO_3166-1_alpha-2</u> | For example, for<br>a buyer in France,<br>the code is 'FR' | <b>*</b> X   | <b>*</b> X | ×            | ×        | X            | ×                          | Х                    |
| Customer<br>reference                                      | Your own internal<br>reference number for your<br>buyer                                                                                   | For example:<br>AB0-12                                     | ×            | ×          |              |          | ×            |                            |                      |
| *New customer<br>reference                                 | Your new internal<br>reference number to give<br>to your buyer                                                                            | For example:<br>CD0-12                                     |              |            |              |          |              | * <sub>X</sub>             | * <sub>X</sub>       |
| *Requested<br>amount                                       | The amount of the<br>credit limit you would<br>like for this buyer                                                                        | For example:<br>14000                                      | *×           |            |              |          |              |                            |                      |
| *New requested amount                                      | New amount of the credit<br>limit you would like for<br>this buyer                                                                        | For example:<br>12000                                      |              |            |              |          | *×           |                            |                      |
| *Requested<br>currency                                     | The currency used for this<br>credit limit request (ISO<br>4217 format:<br><u>https://en.wikipedia.org/w</u><br><u>iki/ISO_4217</u> )     | For example, for<br>a request in<br>euros: EUR             | <b>*</b> ×   |            |              |          |              |                            |                      |
| Requested expiry<br>date                                   | Date on which cover is to expire                                                                                                    | Date, YYYY-MM-DD                                           | ×            |            |              |          |              |                            |                      |
| Requested<br>temporary<br>increase amount                  | Temporary amount requested                                                                                                    | For example: 5000                                          | ×            |            |              |          |              |                            |                      |
| Requested<br>temporary<br>increase<br>(uplift) end<br>date | Uplift requested with an end date (expiry date)                                                                                           | Date, YYYY-MM-DD                                           | ×            |            |              |          |              |                            |                      |
| Requested<br>payment terms<br>(days)                       | Payment terms granted to this buyer, in days                                                                                              | For example: 30                                            | ×            |            |              |          |              |                            |                      |

Note that you can use the 'EH ID' field instead of 'Identifier type' + 'Identifier' + 'Country' to identify your buyers.

# Step 4: Making a new request

### Credit limit requests

### Identifying the buyer

| Under the 'REQUEST' menu<br>you can find your buyer using :<br>• its registered name ;                                                                                                    | Risk services                                              | My policies                                                                                                    | DI FRANCE DUMMET P                                                                         | 9467 ·             |
|----------------------------------------------------------------------------------------------------|------------------------------------------------------------|----------------------------------------------------------------------------------------------------|--------------------------------------------------------------------------------------------|--------------------|
| • its national business registration number.                                                                                                    | Risk services                                              |                                                                                                    |                                                                                            |                    |
| If you have an Export<br>component in your policy, you<br>can choose the country where                                                                                                    | Credit limit ND Cover                                      |                                                                                                    | ل Export                                                                                   | 1 Import + Request |
| the buyer you are seeking is based.                                                                                                    | Allianz (1) Allianz<br>Trade<br>Cashboard Find my customer |                                                                                                    | 0                                                                                          | ⊠ A 🕃 III 💩 Bi¥ 🔇  |
| The search function is the<br>same for a credit limit request<br>and ND Cover request. Once<br>the buyer has been selected,<br>then you make the choice<br>between "Credit limit request"<br>and "ND Cover". | Risk services > Customer secret     L≥ Policy overview     | h With a name and address Courty Company name Company name Address Company name Company name Com | With an identifier           Naturals / 2#         Cly           Postcode / i         City | Mare ciferia A     |

#### Search criterias :

- you can enter your buyer's address and opt to extend the search geographically if the buyer is not found;
- you can fine-tune the hits to list only active businesses.

You can display those companies you have recently viewed.

|         |               | With a name and address | With an identifier |                 |
|---------|---------------|-------------------------|--------------------|-----------------|
| Country |               | Company name            |                    |                 |
| France  | Y             | Company name            |                    | More criteria 🗸 |
| Recentl | viewed compar | nies                    |                    |                 |
|         |               |                         |                    |                 |

### Identifying the buyer

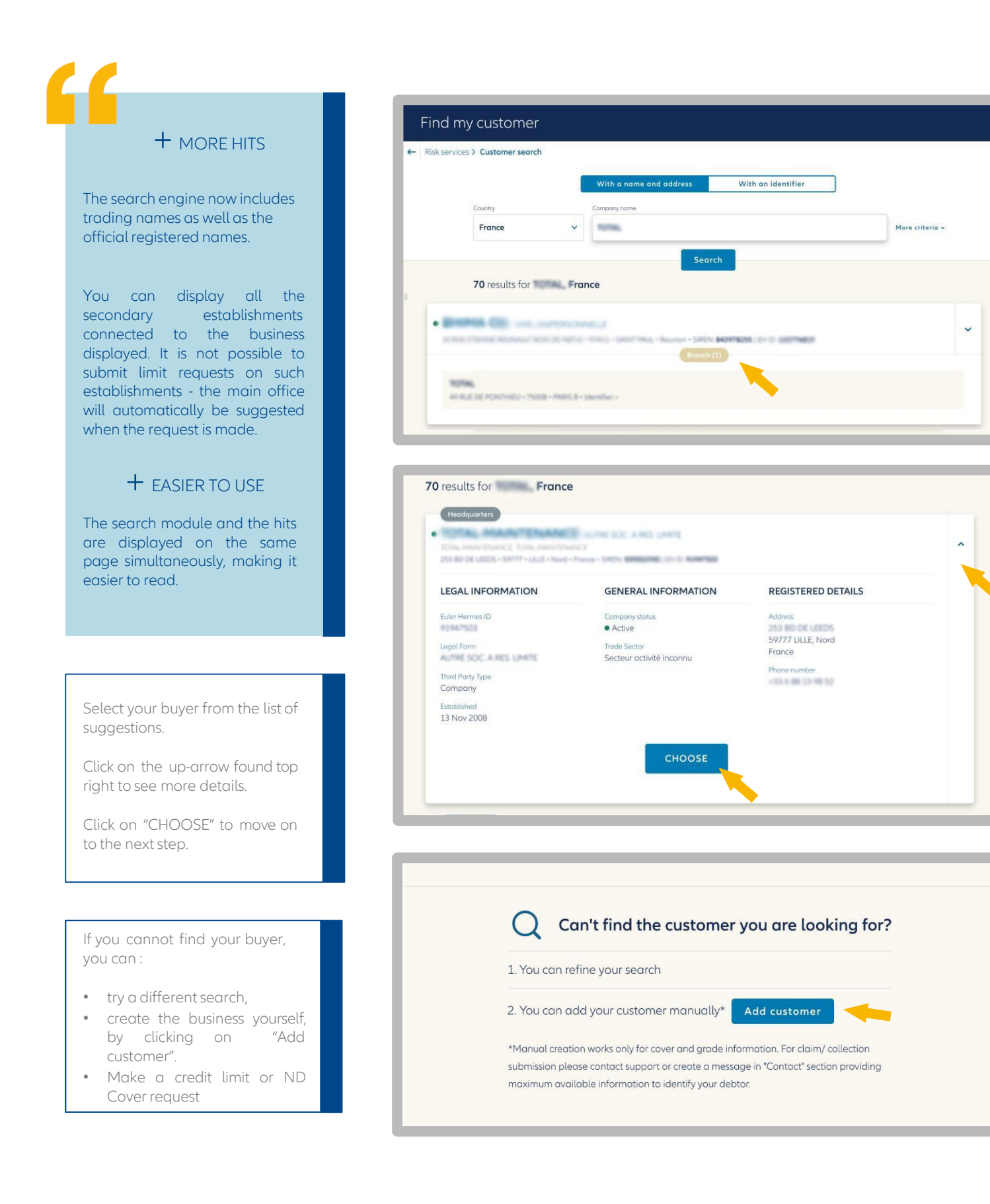

### Setting the request amount

#### My policies: For my company: C BALER HERMES CHEDIT PRANKS **EX PARACE DURING POLICY** Choose the policy against which you want the credit Set cover: limit request to be made. Request a credit limit Currency max 15 digits € (EUR) Add a customer reference ed Criteria 🗸 Enter the desired amount. You can add a buyer Request fees might apply reference (25 characters maximum). Request ND Cover A number of additional You can request a cover based on the grade of your customer. criteria can be used to fine-Add a custo tune the request (see next REQUEST ND COVER screen). cept the terms & conditions of your policy contract. Request fe By clicking 'Request ND Cover' you a

# Fine-tuning your request (optional)

|                                                                                                    | Set cover: |                                                                               |                                                        |            |
|----------------------------------------------------------------------------------------------------|------------|-------------------------------------------------------------------------------|--------------------------------------------------------|------------|
|                                                                                                    |            | Request                                                                       | a credit limit                                         |            |
|                                                                                                    |            | Amount                                                                        | Currency                                               |            |
|                                                                                                    |            | 12000                                                                         | € (EUR) Add a customer reference                       |            |
|                                                                                                    |            | Advanc                                                                        | ed Criteria                                            |            |
|                                                                                                    | <b>├</b>   | Would you like to specify an expiry da                                        | te on this credit limit?                               |            |
| Select a date on which you                                                                                          |            | Select an expiry date                                                         |                                                        |            |
| wish cover to end.                                                                                                  |            | 05/05/2022                                                                    |                                                        |            |
| Request an uplift<br>(temporary extra amount                                                                        |            | Do you want to add a temporary amou                                           | unt on this credit limit?                              | ۲          |
| on the limit for a given period).                                                                                   |            | max 15 digits                                                                 | 05/05/2022                                             | 888        |
| Enter any other information                                                                                         |            | Do you need to add any additional infe                                        | ormation?                                              | 0          |
| of use to the underwriters in<br>making their decision<br>(expect a slightly longer<br>response time in this case). |            | Please write your message he                                                  | sre                                                    |            |
|                                                                                                    |            | Information     Entering a comment will caus     underwriter, which may delay | ie your request to be referred to a<br>v our decision. | n          |
|                                                                                                    |            | со                                                                            | NFIRM                                                  |            |
|                                                                                                    |            | By clicking 'Confirm' you accept the terms & cond                             | ditions of your policy contract. Request fees m        | ight apply |
|                                                                                                    |            |                                                                               |                                                        |            |

### Step 4

### Setting the request amount

### Step 4

To make a credit limit request on a buyer located in a country that is not included within your insurance policy, you need to follow the usual procedure, indicating the amount of cover you wish to obtain, and then confirm.

An endorsement will be added to the policy automatically.You will then be able to make a request on the desired buyer.

A history of your requests to add countries is stored in the 'Contact us' section.

### Viewing the response (1/3)

|         | The country of this customer is not included in the terms and conditions of the selected polic |
|---------|------------------------------------------------------------------------------------------------|
| Recover | debt                                                                                           |
|         | Declare a claim                                                                                |
|         | You can submit a claim if you have unpaid debt on this customer.                               |
|         | SUBMIT & CLAIM / COLLECTION                                                                    |

After a credit limit request, you can see Allianz Trade' response as a limit amount, together with the Allianz Trade buyer grade (at the top of the screen) which will be kept updated throughout the cover period.

Allianz Trade' response is automatically added to the list of current cover under the "Manage" menu.

If Allianz Trade's response is "request in progress", then it will appear under "Pending requests".

| Credit       | limit details                                         | ;                                                  |                                      |
|--------------|-------------------------------------------------------|----------------------------------------------------|--------------------------------------|
| Risk service | es > Credit limit deta                                | ils                                                |                                      |
|              | GRADE<br>2<br>Since 9 Mor 2022                        | Euler Hermes ID SIREN COURBEVOIE, FRANCE AA1       | ) More details 👻                     |
|              | Credit limit status<br>Full Cover<br>Decision: Agreed | Decision date Expiry date<br>4 May 2022 8 May 2022 | Credit limit amount<br>€12,000 (EUR) |
|              |                                                       | 🔿 New Request 🕞 Reduce 📄 Cancel                    |                                      |

### Viewing the response (2/3)

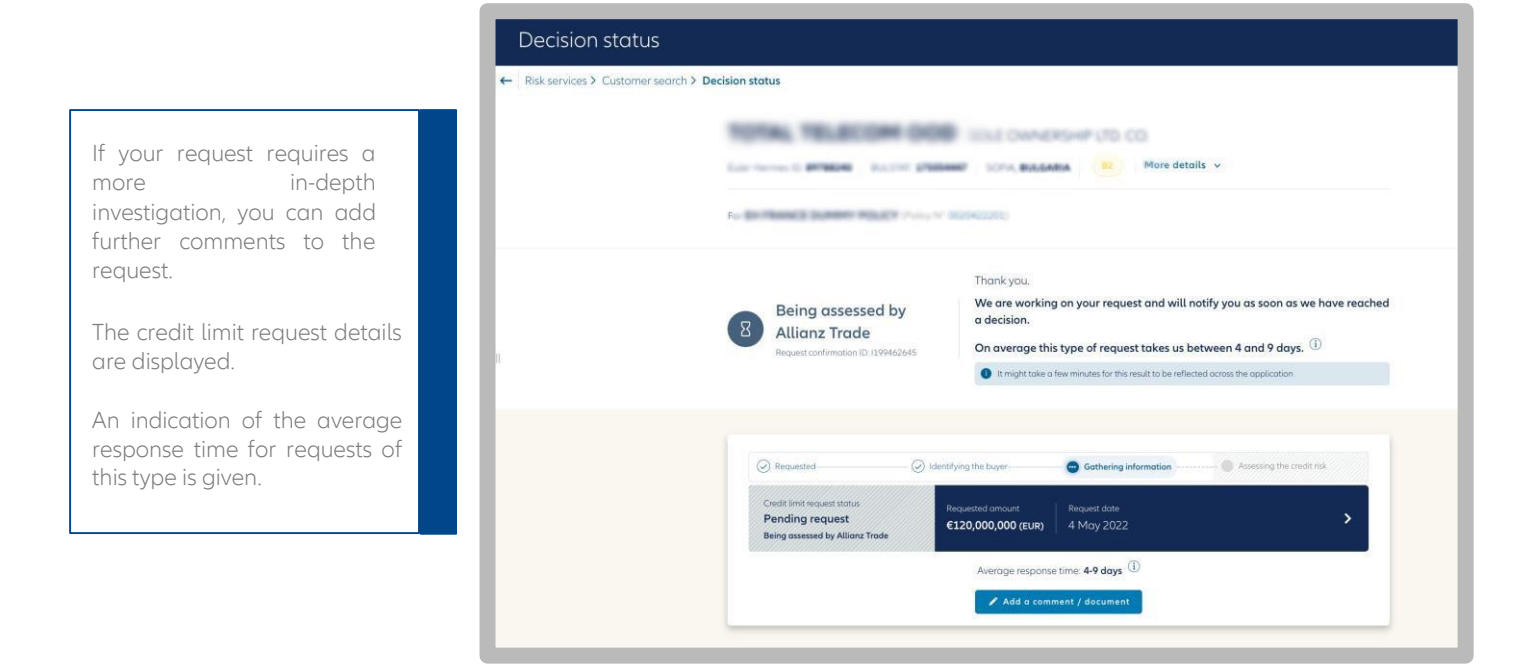

# Allianz Trade CAP and CAP+ supplementary cover requests

## Viewing the response (3/3)

Allianz Trade's response only partly covers the request: If the amount granted does not fully cover your needs, and you would like a higher credit limit, you can request Allianz Trade CAP\* supplementary cover.

You can then obtain double the amount of your primary cover.

In this example your credit limit could climb from  $\notin$  30,000 to  $\notin$  90,000 if our underwriters respond favourably to your request.

That is, the amount of your primary cover plus twice the amount of that primary cover.

\* Allianz Trade CAP and CAP+ supplementary cover incurs a charge. All the information you need about Allianz Trade CAP/CAP+ supplementary cover can be found in the library by clicking the button at the top of the page.

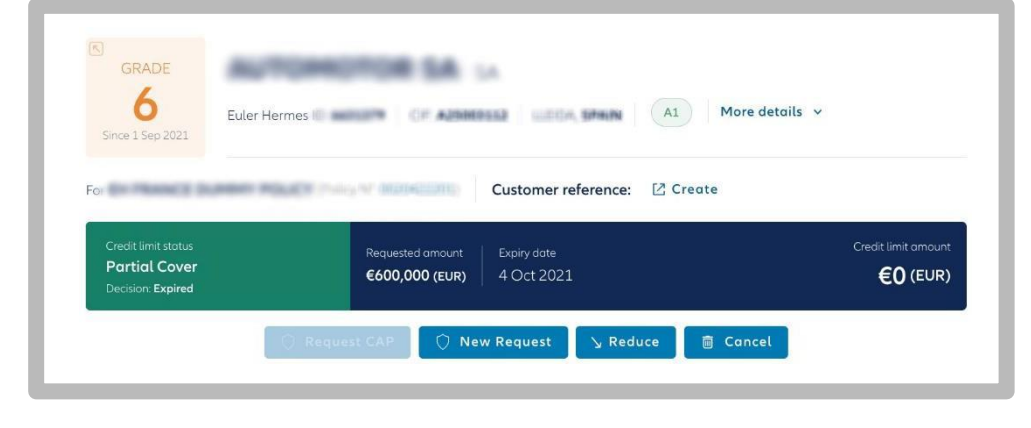

Since 1 April 2022, new requests for CAP/CAP+ cover have been temporarily suspended for some export countries in risk zone A, and for all of risk zones B, C and D. To make a request for state-backed CAP/CAP+ supplementary cover, you must first ask for this cover to be activated.

To obtain supplementary cover, please choose your state-backed CAP/CAP+ agreement (CAP ETAT or CAP P ETAT) by clicking 'New request' on the credit limit details page, then select the CAP agreement you want. The cost is based on the amount of supplementary cover that Allianz Trade grants.

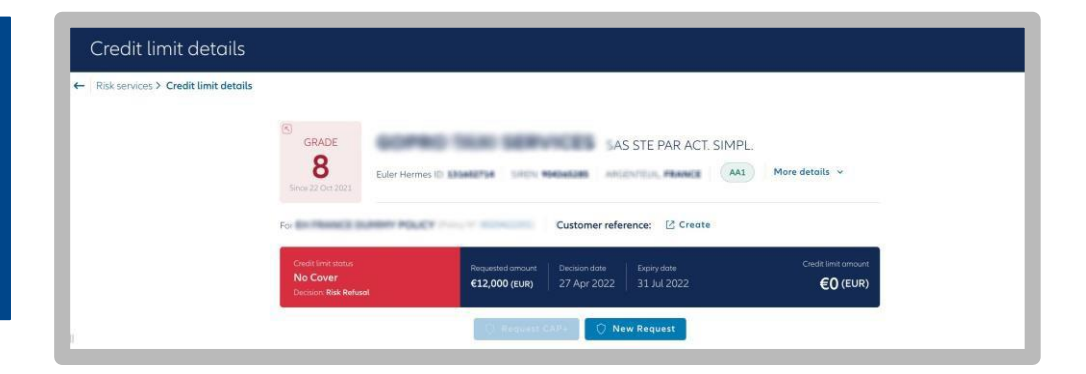

You can ask for more cover in the following cases :

- You do not have a primary cover because of a refusal or a withdrawal,
- You French customer is in a continuation plan or a safeguarding plan.

Find all your Allianz Trade CAP & CAP+ requests : • Filteri by cover type

• Distinguish the lines that mention « Allianz Trade CAP » near the customer name

| servio | es                             |                 |             |               |                       |                  |                       |                |              |                     |     |
|--------|--------------------------------|-----------------|-------------|---------------|-----------------------|------------------|-----------------------|----------------|--------------|---------------------|-----|
| C      | redit limit ND Cove            | ir              |             |               |                       |                  |                       |                | 土 Export 🏾 🐧 | Import + Requ       | est |
| ~ I    | ixisting limits (21) 8 Pending | ı requests (14) | ☆ Strategic | : limits (10) | )                     |                  |                       |                |              | 🕸 Filters 🔠         | 8   |
| Cust   | omer nome                      | nel reference   | Q Country   |               | Q Identifier          | *                | Credit limit status 👻 | Dote range 🛛 👻 | Cover type * | Sort by Date (DESC) | Ŷ   |
|        | CUSTOMER NAME                  | GRADE           | EHID        | COUNTRY       | CUSTOMER<br>REFERENCE | DECISION<br>DATE | LAST UPDATE<br>DATE   | PRIMARY        | CAP          | MOUNT               |     |
| -R     | IRLANDE LA.S.                  | 9               | 40,710      | FR            | mlp v14 30            | 3 May 2022       | 3 May 2022            | 60             | Clear        | Apply 60            | *   |
| CAP    | 10.7027                        | 4               | -           | FR            | Test Edioc            | 29 Jan 2022      | 29 Jon 2022           | 60             | No Cover     | 60                  | ~   |
| -      | Mode: ()_01001100011000        |                 | 171010382   | FR            | tests MLp             | 11 Mar 2021      | 11 Mar 2021           | 60             | No Cover     | 60                  | *   |
|        |                                |                 |             |               |                       |                  |                       |                | -            |                     |     |

\*Allianz Trade CAP & CAP+ are paid services. Please find all information regarding Allianz Trade CAP & CAP+ by going to your « Library » at the top right of Allianz Trade Online pages.

### Submitting a request

Under the 'Request' menu you can make a ND Cover request by selecting :

- your buyer,
- the policy in question.

You should also check that the status is "active" under the "More details" section, then confirm.

| My policies:   | For my company:                                                                                                  |
|----------------|----------------------------------------------------------------------------------------------------|
| En Phance Duty |                                                                                                    |
| Set cover      |                                                                                                    |
|                | Request a credit limit                                                                                           |
|                | Amount Currency                                                                                                  |
|                | max 15 digits                                                                                                    |
|                | Advanced Criteria 🗸                                                                                              |
|                |                                                                                                    |
|                | CONFIRM                                                                                                    |
|                | By clicking 'Confirm' you accept the terms & conditions of your policy contract. Request fees might apply.       |
|                |                                                                                                    |
|                |                                                                                                    |
|                | Request ND Cover                                                                                                 |
|                | You can request a cover based on the grade of your customer.                                                     |
|                | Add a sustamer reference                                                                                         |
|                | REQUEST NO COVER                                                                                                 |
|                | READESTING COVER                                                                                                 |
|                | By clicking 'Request ND Cover' you accept the terms & conditions of your policy control, quest fees might apply. |
|                |                                                                                                    |
|                |                                                                                                    |

### Viewing the response

You will receive an instant response.

Green means you are covered under your contractual unnamed buyer amount.

**Red** means you are **not** covered by the unnamed buyer amount stated in the policy.

| Risk services / ND Cover details |                                       |                                  |                                          |  |  |
|----------------------------------|---------------------------------------|----------------------------------|------------------------------------------|--|--|
|                                  | Euler Hermes ID                       | DE PRANCE -                      | AA1 More details v                       |  |  |
|                                  | For a Customer reference: 🖄 Create    |                                  |                                          |  |  |
|                                  | ND Cover<br>Cover<br>Status: Answered | Request date La<br>16 Sep 2021 4 | test review date<br>May 2022             |  |  |
|                                  |                                       |                                  | Cancel                                   |  |  |
|                                  |                                       |                                  |                                          |  |  |
|                                  | Global informati                      | ion                              |                                          |  |  |
|                                  | Global informati                      | on<br>Answered                   | O<br>You can customise your cover needs. |  |  |

... and your discretionary limit ND Cover

The ND Cover list can be used to monitor your ND Cover requests and display those for which you have made a credit limit request as a named buyer, using the coloured shield on the righthand side of the screen.

This information can also be seen in the ND Cover tracking.\_

| isk services                           | My p     | HT NO. CT          | _            |                    |               |       |
|----------------------------------------|----------|--------------------|--------------|--------------------|---------------|-------|
| k services                             |          |                    |              |                    |               |       |
| Credit limit ND Cover                  |          |                    |              | 🛓 Export           | 1 Import + Re | quest |
| ✓ Existing ND Covers (19900) 8 Pending | requests |                    |              |                    | ⊯ Filters     |       |
| CUSTOMER NAME                          | EHID     | CUSTOMER REFERENCE | REQUEST DATE | LATEST REVIEW DATE | STATUS        |       |
| MACH.                                  | 1710400  |                    | 16 Sep 2021  | 4 May 2022         | No Cover      |       |
| TREMENT AN IN TRANSPORT                | 100710   |                    | 16 Sep 2021  | 4 May 2022         | Cover         | )     |
| 546.47517                              | COMPA-   |                    | 16 Sep 2021  | 4 May 2022         | Cover         |       |
|                                        |          |                    |              |                    | 1.1           |       |

### ... in the details of my request

When the shield is red, this means your named buyer cover is nil (if Allianz Trade has declined to cover - a refusal - or withdrawn it, for example). To see our response, you need to click on "See details" :

From 1 May 2021, proactive decisions cancelling named buyer limits no longer automatically result in the cancellation of ND Cover for domestic (i.e. based in metropolitan France or the DROM) buyers. If your buyer has ND Cover, you keep the benefit of that ND Cover limit, provided the other policy conditions are met (including that the buyer is not in default and you do actually have ND Cover limit).

| ND Cover details                   |                                                        |                                                            |                                                       |
|------------------------------------|--------------------------------------------------------|------------------------------------------------------------|-------------------------------------------------------|
| ← Risk services > ND Cover details |                                                        |                                                            |                                                       |
|                                    | Euler Hermes ID 10000000 Silley In                     | SAS STE PAR ACT. SIMPL.                                    | r details v                                           |
|                                    | ND Cover<br><b>No Cover</b><br>Status: <b>Answered</b> | Request date Latest review date<br>27 Apr 2022 27 Apr 2022 |                                                       |
|                                    |                                                        |                                                            | Current credit limit of €0 (EUR) - <u>See details</u> |
| 1                                  |                                                        | 👼 Cancel                                                   |                                                       |

# Step 5: Analysing cover activity

### **Risk Monitoring**

### Overview

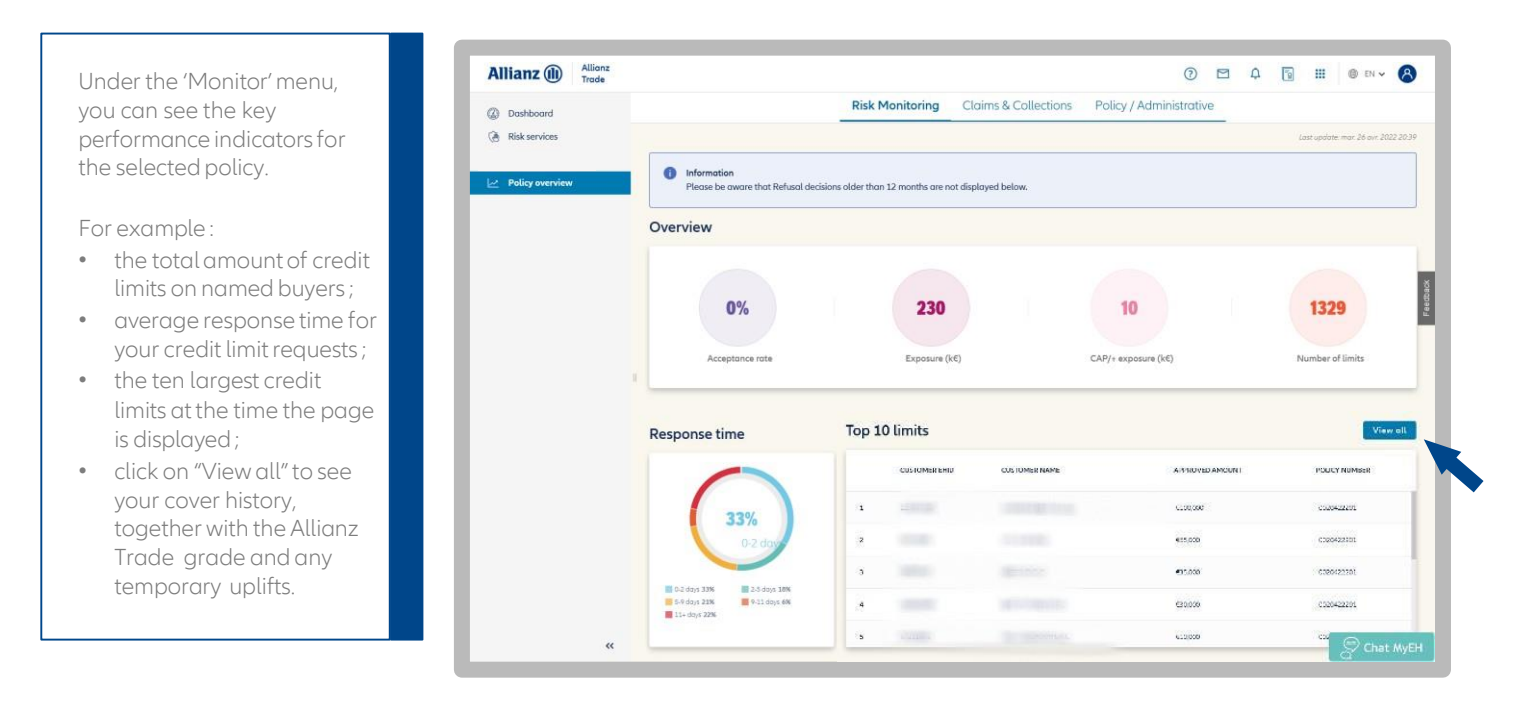

### Portfolio breakdown by Allianz Trade buyer grade

By clicking on these tabs, you can see trends in your acceptance rate and credit limit amounts:

- The acceptance rate is the ratio between the cover amounts requests and the cover amounts actually granted over the last 12 months.
- Change in exposure measures the aggregate cover granted since policy inception (including new requests, partial and total withdrawals).

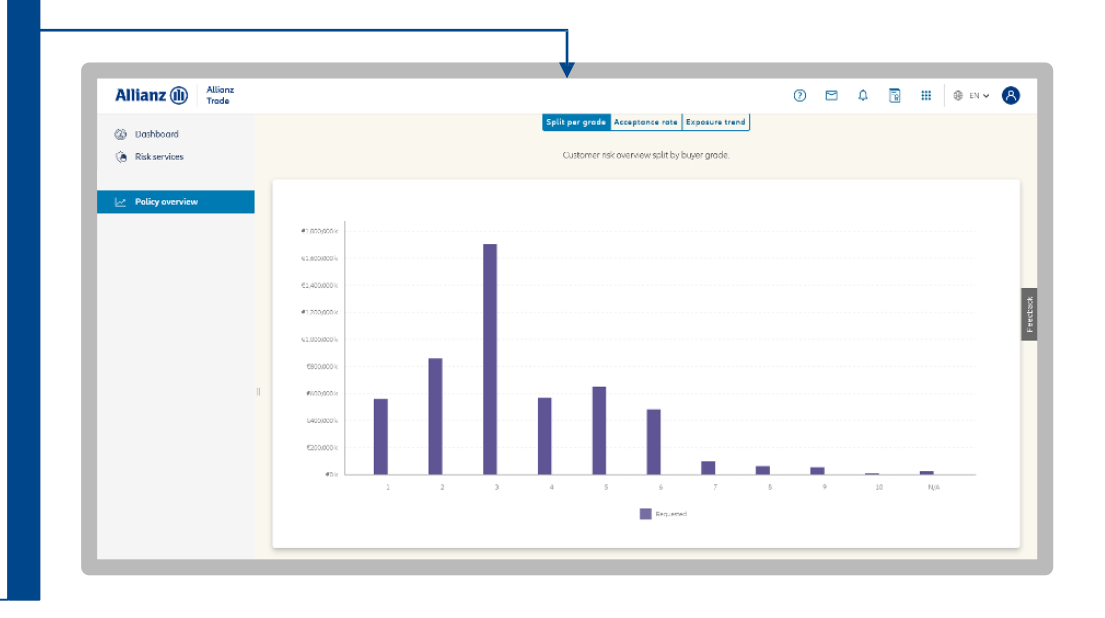

? A B ... O D ... A

### Claims and collections

Displaying Claims and Collections file data

"Current period" means the policy period.

"Previous period" means the last completed policy period.

| Trade             |                                                            |                         |                                       | C                   |          | 4 1                                     | 8          | ⊕ EN ♥              |
|-------------------|------------------------------------------------------------|-------------------------|---------------------------------------|---------------------|----------|-----------------------------------------|------------|---------------------|
| ② Dashboard       |                                                            | Risk Monitoring         | Claims & Collections                  | Policy / Administra | tive     |                                         |            |                     |
| (a) Risk services |                                                            |                         |                                       |                     |          |                                         | Lost updat | e. mar. 26 avr. 20. |
| Non-payment       | Overview                                                   |                         |                                       |                     |          |                                         |            |                     |
| Policy overview   |                                                            |                         |                                       |                     | -        |                                         |            |                     |
|                   |                                                            |                         |                                       |                     |          |                                         |            |                     |
|                   | 1. 1                                                       | 10 %                    |                                       |                     | 17 %     |                                         |            |                     |
|                   |                                                            |                         |                                       |                     |          |                                         |            |                     |
|                   |                                                            |                         |                                       |                     |          |                                         |            |                     |
|                   | Cun                                                        | oss ratio<br>ent period |                                       |                     | 3 years  | 0                                       |            |                     |
|                   |                                                            |                         |                                       |                     | - 65     |                                         |            |                     |
|                   |                                                            |                         | 2012/02/02                            | 1000000000000       | DD       | EVIOUS PE                               | RIOD       |                     |
|                   |                                                            |                         | CURREN                                | IT PERIOD           | r la     | ins   descert                           |            |                     |
|                   | DECLARED                                                   |                         | CURREN<br>Claims   A                  | IT PERIOD<br>mount  | Cla      | ins   Anount<br>  -                     |            |                     |
|                   | DECLARED<br>RECOVERED BEFORE SETTLEMENT                    |                         | CURREP<br>Claims   4<br>-   -         | IT PERIOD<br>mount  | Cla      | ins   Anount<br>  -<br>  -              |            |                     |
|                   | DECLARED<br>RECOVERED BEFORE SETTLEMENT<br>COVERED         |                         | CURRE<br>Claims   A<br>-   -<br>-   - | IT PERIOD<br>Insuit | Cla      | ins   Anoutt<br>  -<br>  -              |            |                     |
|                   | DECLARED<br>RECOVERED BEFORE SETTLEMENT<br>COVERED<br>PAID |                         | Cusina   4<br>-   -<br>-   -<br>-   - | IT PERIOD<br>mount  | Cla<br>- | ins   Anoutt<br>-   -<br>-   -<br>-   - |            |                     |

### Policy information

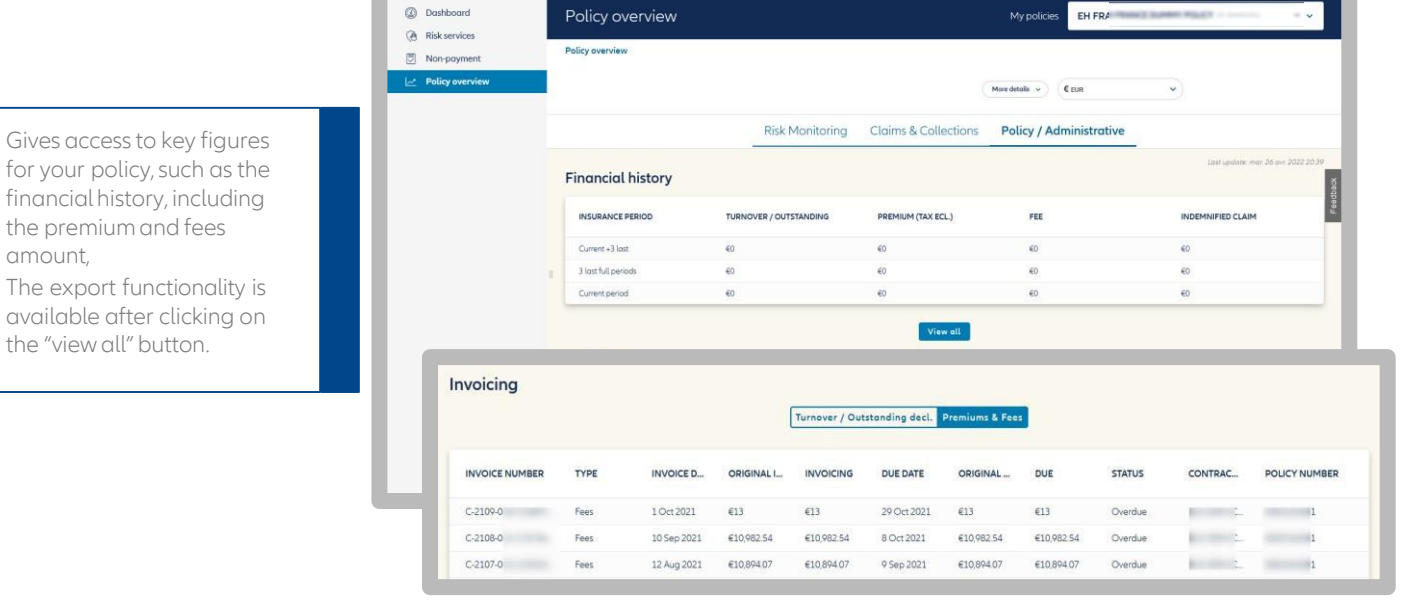

Allianz (II) Allianz Trade

### Policy data

Click on "More details" to display fuller information about your policy.

Click on the 'Printer' icon to print:

- policy data,
- tables and graphs about your cover, collection data, claims figures and your policy documents.

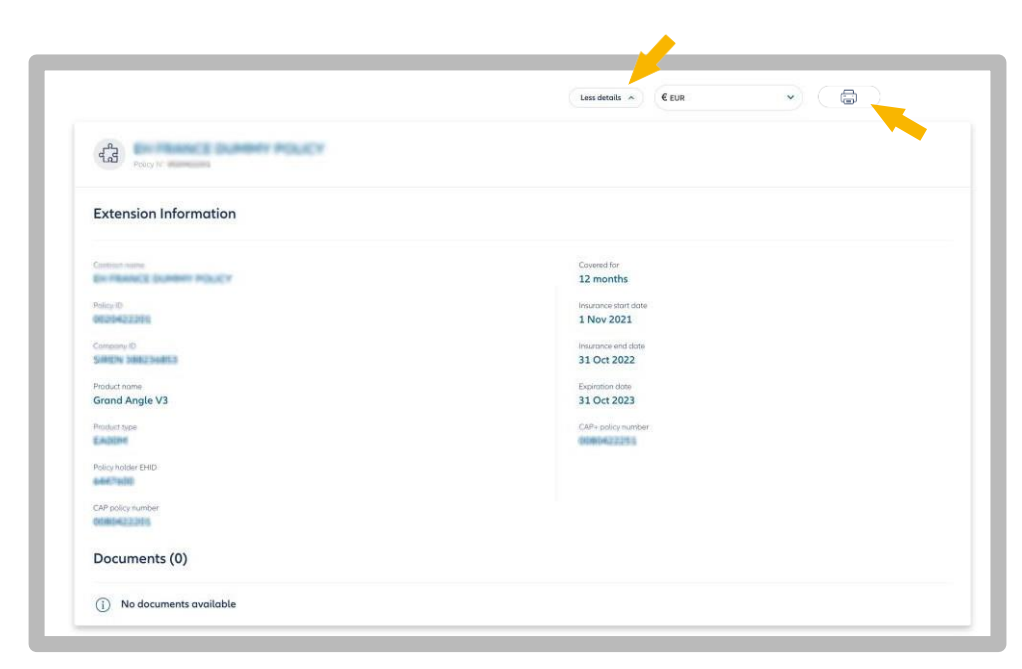

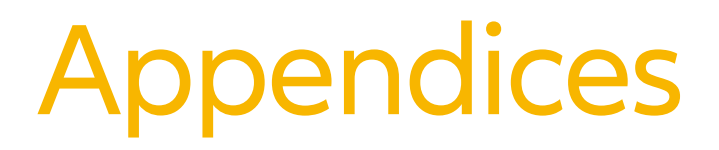

- 33 List of national business identifiers by country (Europe, USA & Canada)
- 41 List of countries by risk zone

### <u>Appendix: List of national business identifiers by</u> <u>country (Europe, USA & Canada)</u>

Identifying your buyers is a crucial part of online management of your credit insurance policy. Our search engine means you can easily find buyers in any country.

## You do need to follow a few rules, however:

1- Select your buyer's country; once the country has been selected, Allianz Trade automatically offers the list of business identifiers that are possible under the 'Identifier' menu option.

2- Having your buyer's national business registration number is the most foolproof way of identifying them, without any risk of error. This is actually not always possible with just the registered name and address, given the possible existence of homonyms, different establishments, and trading names.

Make sure you always enter the number in the correct format.

3- If you have no identification number for your buyer, enter all the information you are reasonably sure that you do hold:

- a. Its full registered name followed by the legal form;
- b. The address and post code of the registered office;
- c. For some countries, you must enter a state/county/administrative subdivision.

## TIP

If you have an identifier but you don't know what type it is, you can enter this reference number of the company you are looking for directly by selecting the empty line in the search engine's 'Identifier' drop-down menu

(see the example below).

Please note: an EU VAT number is not always reliable or easy to use.It can only be used in limited number of countries.

In some countries, the VAT number is not made public, in others it is not unique (two companies can have the same number). The table below shows the different registration numbers used in the main countries.

| Country               | Country<br>code | National<br>business<br>registration<br>number    | Format<br>AN= ALPHANUMERIC<br>N=NUMERIC          | Comments                                                                                                    |
|-----------------------|-----------------|---------------------------------------------------|--------------------------------------------------|----------------------------------------------------------------------------------------------------|
|                       |                 |                                                   | Europe                                           |                                                                                                    |
| Albania               | AL              | NIPT                                              | 10 (AN)                                          | EU VAT number                                                                                                    |
| Germany               | DE              | Trade reg. +<br>Post code<br>(also called<br>COC) | HR + 1 letter (A or B) then<br>12 digits maximum | The Trade and Companies Register in<br>Germany (HR) has two parts. Part A is for<br>partnerships, sole traders and registered<br>non-profit organisations (Vereine) with no<br>share capital.<br>Part B contains all companies<br>incorporated with share capital.The<br>second series of 2-7 digits corresponds to<br>the number allocated to the company in its<br>local register.The last series of 5 digits is<br>the post code for the town where the<br>company's local register is<br>maintained.Many sole traders<br>(Einzelfirmen) are not registered. The EU<br>VAT number or USt-Nr. (DE + 9 digits) is not<br>a unique business registration number. |
| Austria               | AT              | FN                                                | 7 (AN)                                           | Company registration number<br>(Firmenbuch Nummer).<br>When searching for a buyer name, click on<br>'Extended search' if no companies match<br>your initial search.                                                                                                    |
| Belgium               | BE              | TVABE                                             | 10                                               | EU VAT number<br>(TVA or BTW).If your 'TVABE' number has<br>fewer than 10 digits, add sufficient zeroes<br>before the number to reach the required<br>length.                                                                                                    |
| Belarus               | BY              | OKPOBY                                            | 13 (N)                                           | Company registration number and OKPO<br>(statistical number: 13 digits) - OR INN (10<br>digits)                                                                                                    |
| Bosnia<br>Herzegovina | BA              | RNBA                                              | 1-13 (N)                                         | Company registration number                                                                                                    |
| Bulgaria              | BG              | BULSTAT                                           | 9 (N)                                            | Company registration number                                                                                                    |
| Cyprus                | CY              | RNCY                                              | 5-6 (AN)                                         | The registration number comprises digits<br>and letters.Please use the last 4, 5 or 6<br>digits only.                                                                                                    |
| Croatia               | HR              | OIB                                               | 11 (N)                                           | Company registration number- Osobni<br>identifikacijski broj                                                                                                    |

| Country       | Country<br>code | National<br>business<br>registration<br>number | Format<br>AN=<br>ALPHANUMERIC<br>N=NUMERIC | Comments                                                                                                    |
|---------------|-----------------|------------------------------------------------|--------------------------------------------|----------------------------------------------------------------------------------------------------|
|               |                 |                                                | Europe                                     |                                                                                                    |
| Denmark       | DK              | TVADK                                          | 8 (N)                                      | EU VAT number<br>(CVR)                                                                                                    |
| Spain         | ES              | CIF                                            | 8-9 (AN)                                   | A number of possibilities exist for Spain.<br>There is usually one letter followed by 8<br>digits, but for sole traders and foreign<br>branch offices, different rules apply.                                                                                                    |
| Estonia       | EE              | RCEE                                           | 8 (N)                                      | Company registration number                                                                                                    |
| Faroe Islands | FO              | RNFO                                           | 6                                          | Company registration number                                                                                                    |
|               |                 |                                                |                                            | EU VAT number.                                                                                                    |
| Finland       | FI              | TVAFI                                          | 8                                          | The company registration number is<br>the RCFI, format 6-8 chars (N).<br>France's SIREN number can be derived<br>from the FLU(AT number)                                                                                                    |
|               |                 |                                                |                                            | <ul> <li>If the VAT number comprises 11 digits, the SIREN number is the last 9 digits.</li> <li>If the VAT number comprises 14 digits,</li> </ul>                                                                                                    |
| France        | FR              | SIREN                                          | 9                                          | the SIREN number is the first 9 digits.<br>If the SIREN number has fewer than 9<br>digits, add sufficient zeroes before the<br>number to reach the required number of<br>digits.<br>The best way to search is to use the name<br>and the first 3 digits of the post code.                                                                       |
| Gibraltar     | GI              | CNGI                                           | 8                                          | Company registration number                                                                                                    |
| Greece        | GR              | VATGR                                          | 9 (N)                                      | EU VAT number:<br>Greek VAT numbers can be preceded by<br>the letters 'EL', but enter the digits only.                                                                                                    |
| Hungary       | HU              | RNHU, VATHU                                    | 10, 11                                     | The Registration No. is for companies only<br>(RF, KFT, BT, KKT and Szovetkezet legal<br>forms); International tax number (8 digits)                                                                                                    |
| Iceland       | IS              | RNIS                                           | 10 (N)                                     |                                                                                                    |
| Ireland       | IE              | CNIE                                           | 7- 8 (AN)                                  | Company registration number.This is not<br>the same as the EU VAT number and is<br>allocated only to buyers with the legal<br>form of Ltd or Plc.<br>Sole traders and partnerships do not<br>have any national identification number.If<br>your number has fewer than 7 digits, add<br>sufficient zeroes before the number to<br>make 7 digits. |
| Latvia        | LV              | VATLV                                          | 9 / 11 (N)                                 | EU VAT number.The RCLV registration number comprises 9 characters (N).                                                                                                    |
| Lithuania     | LT              | RCLT                                           | 9 (N)                                      | Company registration number                                                                                                    |
| Luxembourg    | LU              | IBLC                                           | 8                                          | EU VAT number: if your number has<br>fewer than 8 digits, add sufficient<br>zeroes before the number to make 8<br>digits.                                                                                                    |

| Country     | Country<br>code | National<br>business<br>registration<br>number | Format<br>AN= ALPHANUMERIC<br>N=NUMERIC              | Comments                                                                                                    |  |  |  |  |  |
|-------------|-----------------|------------------------------------------------|------------------------------------------------------|----------------------------------------------------------------------------------------------------|--|--|--|--|--|
| Europe      |                 |                                                |                                                      |                                                                                                    |  |  |  |  |  |
| Italy       | IT              | COFIS                                          | 11 (N) or a combination of<br>16 digits and letters. | This is the tax reference number (Codice<br>Fiscale).It generally matches the VAT<br>number (Partita IVA), but this is not always<br>the case.<br>Buyers of a legal form that includes share<br>capital have a COFIS of 11 digits, whereas<br>sole traders have a combination of 16 digits<br>and letters.<br>The letters refer to the business owner's<br>name, to a varying extent. |  |  |  |  |  |
|             |                 | TVAIT                                          | 11 (N)                                               | Partita IVA<br>For companies and partnerships:<br>SPA, SRL, SNC - 11 (N) not preceded<br>by 'IT'                                                                                                    |  |  |  |  |  |
|             |                 | CCIAA                                          | 2 (AN) + N                                           | Company registration number                                                                                                    |  |  |  |  |  |
| Macedonia   | мк              | RNMK                                           | 7(N)                                                 | Unique company number: (7)<br>The tax ref number (13N), registration<br>no. and VAT no. are not searchable<br>fields, but it is helpful to know them<br>because they are unique.                                                                                                    |  |  |  |  |  |
| Malta       | МТ              | CNMT                                           | 8 (AN)                                               | Company registration number                                                                                                    |  |  |  |  |  |
| Moldova     | MD              | IDNOMD                                         | max 13 (N)                                           | Company registration number,<br>unique                                                                                                    |  |  |  |  |  |
| Monaco      | MC              | SIREN<br>RCI                                   | 9 digits<br>8 (AN)                                   | See France<br>The RCI takes the format "NNANNNN".<br>The letter is S for a company, and P for an<br>unincorporated sole trader.                                                                                                    |  |  |  |  |  |
| Montenegro  | ME              | RNME                                           | 7 - 8 (N)                                            | Company registration number –<br>Company no. (7) for PLC; (8) for sole<br>traders; unique                                                                                                    |  |  |  |  |  |
| Norway      | NO              | RNNO                                           | 9 (N)                                                | Company registration number.It can be<br>deduced from the EU VAT number by<br>removing the letters. If your number has<br>fewer than 8 digits, add sufficient zeroes<br>before the number to make 8 digits.                                                                                                    |  |  |  |  |  |
| Netherlands | NL              | КVК                                            | 8 (N)                                                | Company registration number; if your<br>number has fewer than 8 digits, add<br>sufficient zeroes before the number to<br>make 8 digits.                                                                                                    |  |  |  |  |  |
| Poland      | PL              | TVAPL                                          | 10                                                   | EU VAT number<br>(NIP).If your number has fewer than 10<br>digits, add sufficient zeroes before the<br>number to make 10 digits.                                                                                                    |  |  |  |  |  |
| Portugal    | РТ              | RNPT                                           | 9 (N)                                                | EU VAT number<br>(NIPC) - SA & LTDA – VAT or Reg no. /<br>NIPC (9 numeric chars generally beginning<br>with 5)                                                                                                    |  |  |  |  |  |

| Country           | Country<br>code | National<br>business<br>registration<br>number | Format<br>AN= ALPHANUMERIC<br>N=NUMERIC | Comments                                                                                                    |  |  |  |  |  |
|-------------------|-----------------|------------------------------------------------|-----------------------------------------|----------------------------------------------------------------------------------------------------|--|--|--|--|--|
| Europe            |                 |                                                |                                         |                                                                                                    |  |  |  |  |  |
| Czech<br>Republic | cz              | ICO                                            | 8 (N)                                   | Company registration number,<br>(add zeroes if it is shorter).                                                                                                    |  |  |  |  |  |
|                   |                 | TVARO                                          | 1 à 8 (AN)                              | VAT identification number                                                                                                    |  |  |  |  |  |
| Romania           | RO              | RCRO                                           | 13                                      | Registration no. (13 chars in JNN/NNN/NNNN format with the last 4 digits being the year of registration)                                                                                                    |  |  |  |  |  |
| Duracia           | RU              | OGRN                                           | 13 - 15 (N)                             | Company registration number.<br>Companies have 13 digits, sole<br>traders have 15 digits                                                                                                    |  |  |  |  |  |
| Russia            | RU              | ОКРО                                           | 8 (N)                                   | OKPO (statistical number; 8 digits for private and public limited companies).                                                                                                    |  |  |  |  |  |
| San Marino        | SM              | COESM                                          | SM + 5                                  | Company registration number                                                                                                    |  |  |  |  |  |
| Serbia            | RS              | RNRS                                           | 7 - 8 (N)                               | Company registration number                                                                                                    |  |  |  |  |  |
| Slovenia          | SI              | RNSI                                           | 7 – 8 (N)                               | Slovene registration number                                                                                                    |  |  |  |  |  |
| Slovakia          | SK              | ICO                                            | Up to 6 chars                           | Company registration number                                                                                                    |  |  |  |  |  |
| Sweden            | SE              | RNSE                                           | 10 (N)                                  | The Company registration number is the first<br>10 digits of the 12-digit Swedish EU VAT<br>number.                                                                                                    |  |  |  |  |  |
| Switzerland       | СН              | COCCHE                                         | 15                                      | Company registration number<br>(CHE-XXX.XXX.XXX)                                                                                                    |  |  |  |  |  |
| Turkey            | TR              | TAXTR                                          | max 12                                  | Tax identification number                                                                                                    |  |  |  |  |  |
| Ukraine           | UA              | OKPOUA                                         | 8                                       | Company registration number                                                                                                    |  |  |  |  |  |
| United<br>Kingdom | GB              | CRO                                            | 8                                       | Company registration number.<br>This is not the same as the EU VAT number<br>and is allocated only to buyers with the<br>legal form of Ltd or Plc.Sole traders and<br>partnerships do not have any national<br>identification number.Limited companies<br>in Northern Ireland have a CRO number<br>in the format NIxxxxx.Limited companies<br>in Scotland have a CRO number in the<br>format<br>SCxxxxx. |  |  |  |  |  |
|                   |                 |                                                | The Americas                            |                                                                                                    |  |  |  |  |  |
| Argentina         | AR              | CUIT                                           | 11                                      | Clave Unica ID Tributaria                                                                                                    |  |  |  |  |  |
| Brazil            | BR              | CNPJ                                           | 14 (N)                                  | EU VAT number<br>CNPJ (14 digits, e.g.<br>XX.XXX.XXX/XXX-XX)                                                                                                    |  |  |  |  |  |
| Canada            | CA              | DUN                                            | 9 digits                                | See USA.When searching by buyer name, it<br>is vital to select the right province of Canada<br>from the drop-down list (AB, BC, MB, NB, NL,<br>NT, NS, NU, ON, PE, QC, SK, YT).<br>Click on 'Extended search' if no companies<br>match your initial search.                                                                                                    |  |  |  |  |  |

| Country                      | Country<br>code | National<br>business<br>registration<br>number | Format<br>AN= ALPHANUMERIC<br>N=NUMERIC | Comments                                                                                                    |  |  |  |  |
|------------------------------|-----------------|------------------------------------------------|-----------------------------------------|----------------------------------------------------------------------------------------------------|--|--|--|--|
| The Americas                 |                 |                                                |                                         |                                                                                                    |  |  |  |  |
| Chile                        | CL              | RUTCL                                          | 8-9 (AN)                                | Registro Unico Tribuatario                                                                                                    |  |  |  |  |
| Colombia                     | СО              | NITCO                                          | 10                                      | Número de Identificación Tributaria                                                                                                    |  |  |  |  |
| Costa Rica                   | CR              | CEDULA                                         | 12                                      | Company registration number                                                                                                    |  |  |  |  |
| Ecuador                      | EC              | RUCEC                                          | 13                                      | Tax identification number                                                                                                    |  |  |  |  |
| French<br>Guiana             | GF              | SIREN                                          | 9                                       | See France                                                                                                    |  |  |  |  |
| Greenland                    | GL              | GERNO                                          | 8                                       | Grønlands Erhvervsregister                                                                                                    |  |  |  |  |
| Guadeloupe                   | GP              | SIREN                                          | 9                                       | See France                                                                                                    |  |  |  |  |
| US Virgin<br>Islands         | VI              | DUN                                            | 9                                       | See USA, but when searching by buyer<br>name, it is vital to select the VI country code<br>from the drop-down list.                                                                                                    |  |  |  |  |
| Mauritius                    | MU              | SIREN                                          | 9                                       | See France                                                                                                    |  |  |  |  |
| Mexico                       | мх              | RFC                                            | 12 (AN)                                 | Company registration number, format xxx-<br>123456-xxx.X can be either letters or digits.                                                                                                    |  |  |  |  |
| Panama                       | PA              | RUCPA                                          | 15                                      | Tax identification number                                                                                                    |  |  |  |  |
| Paraguay                     | PY              | RUC                                            | 9 (AN)                                  | Tax identification number                                                                                                    |  |  |  |  |
| Peru                         | PE              | RUCPE                                          | 11                                      | Tax identification number                                                                                                    |  |  |  |  |
| Puerto Rico<br>Saint-Pierre- | PR<br>PM        | DUN                                            | 9                                       | See USA, but when searching by buyer<br>name, it is vital to select the PR country code<br>from the drop-down list.<br>See France                                                                                                    |  |  |  |  |
| El Salvador                  | SV              | NITSV                                          | 14 digits                               | Tax identification number                                                                                                    |  |  |  |  |
|                              |                 |                                                | 12                                      | Tay identification number                                                                                                    |  |  |  |  |
| USA                          | US              | DUNS number                                    | 9 digits                                | Although it is not an official identification<br>number, the Dun & Bradstreet number is<br>widely known and used.<br>When searching by buyer name, it is vital to<br>select the right state from the drop-down<br>list. Click on 'Extended search' if no<br>companies match your initial search. |  |  |  |  |
| Venezuela                    | VE              | RIF                                            | 10 (AN)                                 | Tax identification number (1 letter and 9 digits)                                                                                                    |  |  |  |  |
|                              |                 |                                                | Africa                                  |                                                                                                    |  |  |  |  |
| South Africa                 | ZA              | RNZA                                           | 9-13 (N)                                | The "/" often seen in these numbers must be removed.                                                                                                    |  |  |  |  |
| Algeria                      | DZ              | RNDZ                                           | 10                                      | Company registration number                                                                                                    |  |  |  |  |
| Egypt                        | EG              | RNEG                                           | max 5 (N)                               |                                                                                                    |  |  |  |  |
| Madaaascar                   | MG              | RNMG                                           | 10                                      |                                                                                                    |  |  |  |  |
| Morocco                      | MA              | RNMA                                           | 6 (N) + Town/City                       | For example 123456CASABLANCA, max 35<br>chars                                                                                                    |  |  |  |  |
| Mayotte                      | YT              | SIREN                                          | 9                                       | See France                                                                                                    |  |  |  |  |
| Réunion                      | RF              | SIRFN                                          | 9                                       | See France                                                                                                    |  |  |  |  |
| Tunisia                      | TN              | RNTN                                           | 10 (AN)                                 | Company registration number (1 letter and<br>9 digits).<br>The last 4 digits are the year of company<br>formation.                                                                                                    |  |  |  |  |

| Country                             | Country<br>code | National<br>business<br>registration<br>number | Format<br>AN= ALPHANUMERIC<br>N=NUMERIC | Comments                                                                                                    |
|-------------------------------------|-----------------|------------------------------------------------|-----------------------------------------|----------------------------------------------------------------------------------------------------|
|                                     |                 |                                                | Asia                                    |                                                                                                    |
| Saudi Arabia                        | SA              | CRNOSA                                         | 8 or 9                                  | Company registration number                                                                                                    |
| Brunei<br>Darussalam                | BN              | ROC                                            | max 5 digits + 5 letters (AN)           | Company registration number                                                                                                    |
| China                               | CN              | RNCN                                           | max 15                                  | Company registration number                                                                                                    |
| South<br>Korea/Republic of<br>Korea | KR              | RNKR                                           | 10 (N)                                  | Company registration number                                                                                                    |
| United Arab<br>Emirates             | AE              | CRNOAE                                         | max 6                                   | Company registration number                                                                                                    |
| Hong Kong                           | НК              | RNHK                                           | max 8 (AN)                              | Company registration number                                                                                                    |
| India                               | IN              | RNIN                                           | 5 (N)                                   | A company registration number only exists<br>for the LTDG and LLC Pvt Ltd legal<br>forms.Sole traders and partnerships do not<br>have any registration number. |
| Indonesia                           | ID              | ROC                                            | max 20 (AN)                             | Company registration number                                                                                                    |
| Israel                              | IL              | RNIL                                           | 9 (N)                                   | Company registration number                                                                                                    |
|                                     |                 | TEIKOK                                         | 9 (N)                                   | Associate number (Teikoku Databank)                                                                                                    |
| Japan                               | JP              | TSR                                            | 9 (N)                                   | TSR (Tokyo Shoko Research)                                                                                                    |
|                                     |                 | CRJP                                           | 12 (N)                                  | Company registration number                                                                                                    |
| Kuwait                              | KW              | CRNOKW                                         | max 5 (N)                               | Company registration number                                                                                                    |
| Μαςαο                               | МО              | RNMO                                           | 7 (AN)                                  | Company registration number: 2 letters + 5 digits                                                                                                    |
| Malaysia                            | MY              | ROC                                            | 7 (AN)                                  | Company registration number: 6 digits +<br>1 letter                                                                                                    |
| Oman                                | ОМ              | CRNOOM                                         | 7                                       | Company registration number                                                                                                    |
| Philippines                         | PH              | ROC                                            | 10 (AN)                                 | Company registration number                                                                                                    |
| Qatar                               | QA              | CRNOQA                                         | max 4                                   | Company registration number                                                                                                    |
| Kingdom of<br>Bahrain               | BH              | CRNOBH                                         | max 6                                   | Company registration number                                                                                                    |
| Singapore                           | SG              | ROC                                            | 10 (AN)                                 | Company registration number (format:<br>9 digits + 1 letter)                                                                                                   |
| Taiwan                              | TW              | RNTW                                           | 8 (N)                                   | Company registration number                                                                                                    |
| Thailand                            | тн              | ROC                                            | 13 (N)                                  | Company registration number                                                                                                    |
| Vietnam                             | VN              | ROC                                            | 11 (AN)                                 |                                                                                                    |

| Country                         | Country<br>code | National<br>business<br>registration<br>number | Format<br>AN= ALPHANUMERIC<br>N=NUMERIC | Comments                                                                                                    |
|---------------------------------|-----------------|------------------------------------------------|-----------------------------------------|----------------------------------------------------------------------------------------------------|
|                                 |                 |                                                | Pacific region                          |                                                                                                    |
| Australia                       | AU              | ACN                                            | 9                                       | The company registration number (ABN<br>for Australian Business Number)<br>comprises 11 digits (the last 9 digits of<br>the ABN are the ACN or Australian<br>Company Number).<br>Format: xxxxxxxx. The number must be<br>stated on all correspondence and invoices<br>issued by the company. |
| Northern<br>Mariana<br>Islands  | MP              | DUN                                            | 9                                       | See USA, but when searching by buyer<br>name, it is vital to select the MP country<br>code from the drop-down list.                                                                                                    |
| Marshall Islands                | мн              | DUN                                            | 9                                       | See USA, but when searching by buyer<br>name, it is vital to select the MH country<br>code from the drop-down list.                                                                                                    |
| US Minor<br>Outlying<br>Islands | UM              | DUN                                            | 9                                       | EOLIS buyer identification sheet -<br>12/2014See USA, but when searching by<br>buyer name, it is vital to select the UM<br>country code from the drop-down list.                                                                                                    |
| New<br>Caledonia                | NC              | RIDET                                          | 7                                       | The RIDET number (Répertoire<br>d'Identification des Entreprises et des<br>Etablissements - directory of businesses and<br>establishments) is the number allocated to<br>each unit registered on the directory.<br>It is a sequential number of six or seven<br>digits (7 since 2010).       |
| New Zealand                     | NZ              | RNNZ                                           | max 7                                   | Company registration number                                                                                                    |
| French<br>Polynesia             | PF              | PFNUM                                          | 6                                       | This identification number is a sequential<br>number with no particular meaning,<br>comprising 6 digits or 1 letter + 5 digits (the<br>latter since 2011).<br>This number is also called T.A.H.I.T.I. (for<br>Traitement Automatique Hiérarchisé des<br>Institutions de Tahiti et des Iles). |

### Appendix: List of countries by risk zone

Take a look at the list of countries covered by Allianz Trade, divided into 4 risk zones as determined by France's BPI (public investment bank), last updated 1 January 2023. The information in this table can be amended by BPI.

| Zone A | CHILE - SOUTH KOREA - ISRAEL - LIECHTENSTEIN - MONACO -<br>SINGAPORE                                                                                                    |
|--------|----------------------------------------------------------------------------------------------------|
| Zone B | ABU DHABI - AJMAN - BAHAMAS - BOTSWANA - CHINA (People's<br>Republic of) - COLUMBIA - COSTA RICA - DOMINICAN REPUBLIC -<br>DUBAI - FUJAIRAH - GUATEMALA - HONG-KONG - INDIA - INDONESIA<br>- KUWAIT - MACAO - MALAYSIA - MAURITIUS - MEXICO - MOROCCO -<br>PANAMA - PERU - PHILIPPINES - QATAR - RAS-AL-<br>KHAIMAH/SHARJAH/UMM-AL-QUWAIN - SAUDI ARABIA - SERBIA -<br>SOUTH AFRICA - TAIWAN - THAILAND - TRINIDAD & TOBAGO -<br>UNITED ARAB EMIRATES - URUGUAY - VIETNAM                                                                                                    |
| Zone C | ALBANIA - ALGERIA - ANGOLA - ARMENIA - ARUBA - BAHRAIN -<br>BANGLADESH - BENIN - BHUTAN - BOLIVIA - BOSNIA HERZEGOVINA<br>BRAZIL - CAMBODIA - CAMEROON - CAPE VERDE - EAST TIMOR -<br>ECUADOR - EGYPT - FIJI - GABON - GEORGIA - GUYANA - HONDURAS<br>- IVORY COAST - JAMAICA - JORDAN - KAZAKHSTAN - KOSOVO -<br>LESOTHO - MACEDONIA - NAMIBIA - NEPAL - NIGERIA - OMAN -<br>PAPUA NEW GUINEA - PARAGUAY - RWANDA - SENEGAL -<br>SWAZILAND - TANZANIA - TOGO - TURKEY - UGANDA - UZBEKISTAN                                                                                                    |
| Zone D | ARGENTINA - BELARUS (country open under certain conditions) -<br>BURKINA FASO - BURUNDI - CENTRAL AFRICAN REPUBLIC - CHAD -<br>CONGO - CUBA - DEMOCRATIC REPUBLIC OF THE CONGO - DJIBOUTI<br>- EL SALVADOR - EQUATORIAL GUINEA - ETHIOPIA - GAMBIA -<br>GHANA - GUINEA - GUINEA BISSAU - HAITI - IRAQ - IRAN - KENYA -<br>KYRGYZSTAN - LAOS - LEBANON - LIBERIA - LIBYA - MADAGASCAR -<br>MALAWI - MALDIVES - MALI - MAURITANIA - MOLDOVA -<br>MONGOLIA - MONTENEGRO - MOZAMBIQUE - NIGER - PAKISTAN -<br>PALESTINIAN TERRITORIES - RUSSIA (country open under conditions)<br>- SIERRA LEONE - SUDAN - SURINAM -TADJIKISTAN - TUNISIA -<br>TURKMENISTAN - UKRAINE - VANUATU - ZAMBIA |

# Allianz Trade Online

### For more information:

Contact your broker or agent, or our Customer Services department on +33 (0)1 84 11 50 54 Monday – Friday / 8:15 a.m. to 6 p.m

Allianz Trade is the trademark used to designate a range of services provided by Euler Hermes.

#### Insurance provider

Euler Hermes France - French branch of Euler Hermes SA - Nanterre Trade & Company Register no. B 799 339 312 - 1, place des Saisons, 92048 Paris La Défense Cedex, France -Tel: + 33 (0)1 84 11 50 50

Euler Hermes SA - Belgian insurance company registered under code 418 Reg'd office: avenue des Arts 56, 1000 Brussels, Belgium - Company no. 0403.248.596 on the Brussels Register of Legal Persons (RPM)

#### **Risk services provider**

Euler Hermes Crédit France - SAS [simplified joint stock company] with registered capital of €51.2m – Nanterre Trade and Company Register B 388 236 853 - Finance company regulated by the French Monetary & Financial Code 1, place des Saisons, 92048 Paris La Défense Cedex France - Tel. +33 (0)1 84 11 50 50

### **Collection services**

Euler Hermes Recouvrement France - SAS [simplified joint stock company] with registered capital of €800,000 - Nanterre Trade & Company Register no. B 388 237 026 1, place des Saisons, 92048 Paris La Défense Cedex France - Tel. +33 (0)1 84 11 50 50

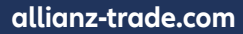

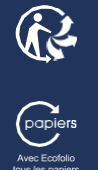